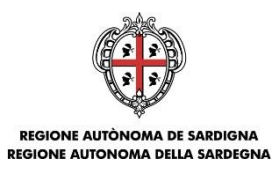

ASSESSORADU DE S'ISTRUTZIONE PÙBLICA, BENES CULTURALES, INFORMATZIONE, ISPETÀCULU E ISPORT ASSESSORATO DELLA PUBBLICA ISTRUZIONE, BENI CULTURALI, INFORMAZIONE, SPETTACOLO E SPORT

## Direzione Generale dei Beni Culturali, Informazione, Spettacolo e Sport Servizio Beni culturali e sistema museale

## Programmazione unitaria 2014-2020 Strategia 2 "Creare opportunità di lavoro favorendo la competitività delle imprese" Programma di intervento: 3 - Competitività delle imprese

## Bando Culture LAB Annualità 2018 (D.G.R. n. 37/19 del 21.06.2016)

Sostegno finanziario alle imprese del settore culturale e creativo per lo sviluppo di progetti culturali innovativi (Determinazione del Direttore del Servizio beni culturali e sistema museale rep. n. 932 prot. n. 13189 del 13.07.2018)

# GUIDA ALLA COMPILAZIONE ONLINE DELLA DOMANDA

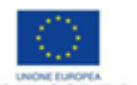

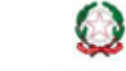

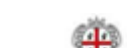

Luglio 2018

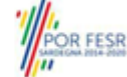

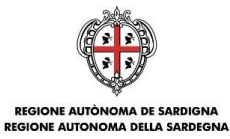

#### Sommario

| 1.                                                                                                    | Scopo del documento                                                                                                    | 3                                                                            |
|----------------------------------------------------------------------------------------------------|----------------------------------------------------------------------------------------------------|------------------------------------------------------------------------------|
| 2.                                                                                                    | Prerequisiti                                                                                                    | 3                                                                            |
| 3.                                                                                                    | Procedura di compilazione                                                                                                    | 4                                                                            |
| 4.                                                                                                    | Accesso alla piattaforma online                                                                                                    | 5                                                                            |
| 5.                                                                                                    | Registrazione di un nuovo proponente                                                                                                    | 6                                                                            |
| 5.1.                                                                                                    | Fase 1a. Registrazione impresa                                                                                                    | 7                                                                            |
| 5.1.1.                                                                                                    | Sezione "DATI SEDI"                                                                                                    | 9                                                                            |
| 5.1.2.                                                                                                    | Sezione "SOGGETTI OPERATORI"                                                                                                    | 10                                                                           |
| 5.1.3.                                                                                                    | Sezione "SOCI"                                                                                                    | 11                                                                           |
| 5.1.4.                                                                                                    | Sezione "DIMENSIONE"                                                                                                    | 13                                                                           |
| 5.1.5.                                                                                                    | Altre sezioni                                                                                                    | 13                                                                           |
| 5.2.                                                                                                    | Fase 1b. Registrazione aggregazione                                                                                                    | 14                                                                           |
| 5.2.1.                                                                                                    | Sezione "CAPOFILA"                                                                                                    | 15                                                                           |
| 5.2.2.                                                                                                    | Sezione "PARTECIPANTI"                                                                                                    | 16                                                                           |
| 5.2.3.                                                                                                    | Sezione "SOGGETTI OPERATORI"                                                                                                    | 17                                                                           |
| 5.2.4.                                                                                                    | Altre sezioni                                                                                                    | 18                                                                           |
|                                                                                                    |                                                                                                    | 40                                                                           |
| 6.                                                                                                    | Fase 2. Compilazione della domanda                                                                                                    | . 18                                                                         |
| <b>6.</b><br>6.1.                                                                                                    | Fase 2. Compilazione della domanda           Sezione "DATI ANAGRAFICI"                                                                                                    | <b>. 18</b><br>19                                                            |
| <b>6.</b><br>6.1.<br>6.2.                                                                                                    | Fase 2. Compilazione della domanda                                                                                                    | <b>. 18</b><br>19<br>20                                                      |
| <b>6.</b><br>6.1.<br>6.2.<br>6.3.                                                                                                    | Fase 2. Compilazione della domanda                                                                                                    | <b>. 18</b><br>19<br>20<br>21                                                |
| <b>6.</b><br>6.1.<br>6.2.<br>6.3.<br>6.4.                                                                                                    | Fase 2. Compilazione della domanda                                                                                                    | .18<br>19<br>20<br>21<br>21                                                  |
| <ol> <li>6.1.</li> <li>6.2.</li> <li>6.3.</li> <li>6.4.</li> <li>6.5.</li> </ol>                                                                                                    | Fase 2. Compilazione della domanda                                                                                                    | .18<br>19<br>20<br>21<br>21<br>21                                            |
| <ol> <li>6.1.</li> <li>6.2.</li> <li>6.3.</li> <li>6.4.</li> <li>6.5.</li> <li>6.6.</li> </ol>                                                                                                    | Fase 2. Compilazione della domanda                                                                                                    | .18<br>19<br>20<br>21<br>21<br>21<br>22                                      |
| <ol> <li>6.1.</li> <li>6.2.</li> <li>6.3.</li> <li>6.4.</li> <li>6.5.</li> <li>6.6.</li> <li>6.7.</li> </ol>                                                                                                    | Fase 2. Compilazione della domanda                                                                                                    | .18<br>19<br>20<br>21<br>21<br>22<br>22<br>22                                |
| <ol> <li>6.1.</li> <li>6.2.</li> <li>6.3.</li> <li>6.4.</li> <li>6.5.</li> <li>6.6.</li> <li>6.7.</li> <li>6.8.</li> </ol>                                                                                                 | Fase 2. Compilazione della domanda                                                                                                    | .18<br>19<br>20<br>21<br>21<br>22<br>22<br>22<br>23                          |
| <ol> <li>6.1.</li> <li>6.2.</li> <li>6.3.</li> <li>6.4.</li> <li>6.5.</li> <li>6.6.</li> <li>6.7.</li> <li>6.8.</li> <li>6.9.</li> </ol>                                                                                   | Fase 2. Compilazione della domanda                                                                                                    | . 18<br>19<br>20<br>21<br>21<br>22<br>22<br>22<br>23<br>23                   |
| <ol> <li>6.</li> <li>6.1.</li> <li>6.2.</li> <li>6.3.</li> <li>6.4.</li> <li>6.5.</li> <li>6.6.</li> <li>6.7.</li> <li>6.8.</li> <li>6.9.</li> <li>7.</li> </ol>                                                           | Fase 2. Compilazione della domanda                                                                                                    | 18<br>20<br>21<br>21<br>22<br>22<br>22<br>23<br>23<br>23<br>23               |
| <ol> <li>6.</li> <li>6.1.</li> <li>6.2.</li> <li>6.3.</li> <li>6.4.</li> <li>6.5.</li> <li>6.6.</li> <li>6.7.</li> <li>6.8.</li> <li>6.9.</li> <li>7.</li> <li>8.</li> </ol>                                               | Fase 2. Compilazione della domanda         Sezione "DATI ANAGRAFICI"         Sezione "DATI AGGIUNTIVI"         Sezione "SPESE AMMISSIBILI"         Sezione "QUADRO ECONOMICO"         Sezione "DICHIARAZIONI".         Sezione "FIRMATARIO"         Sezione "DOCUMENTI"         Sezione "PRIVACY"         RIEPILOGO         Fase 3. Trasmissione della domanda | .18<br>19<br>20<br>21<br>21<br>22<br>22<br>22<br>23<br>23<br>23<br>24<br>25  |
| <ol> <li>6.</li> <li>6.1.</li> <li>6.2.</li> <li>6.3.</li> <li>6.4.</li> <li>6.5.</li> <li>6.6.</li> <li>6.7.</li> <li>6.8.</li> <li>6.9.</li> <li>7.</li> <li>8.</li> <li>8.1.</li> </ol>                                 | Fase 2. Compilazione della domanda                                                                                                    | .18<br>19<br>20<br>21<br>22<br>22<br>22<br>23<br>23<br>23<br>24<br>25        |
| <ol> <li>6.</li> <li>6.1.</li> <li>6.2.</li> <li>6.3.</li> <li>6.4.</li> <li>6.5.</li> <li>6.6.</li> <li>6.7.</li> <li>6.8.</li> <li>6.9.</li> <li>7.</li> <li>8.</li> <li>8.1.</li> <li>8.1.1.</li> </ol>                 | Fase 2. Compilazione della domanda                                                                                                    | .18<br>19<br>20<br>21<br>22<br>22<br>23<br>23<br>23<br>25<br>25              |
| <ol> <li>6.</li> <li>6.1.</li> <li>6.2.</li> <li>6.3.</li> <li>6.4.</li> <li>6.5.</li> <li>6.6.</li> <li>6.7.</li> <li>6.8.</li> <li>6.9.</li> <li>7.</li> <li>8.</li> <li>8.1.</li> <li>8.1.1.</li> <li>8.1.2.</li> </ol> | Fase 2. Compilazione della domanda         Sezione "DATI ANAGRAFICI"                                                                                                    | . 18<br>19<br>20<br>21<br>22<br>22<br>23<br>23<br>23<br>23<br>25<br>25<br>25 |

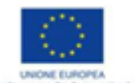

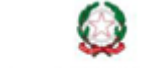

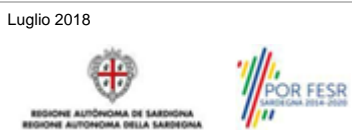

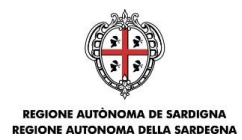

## 1. Scopo del documento

Il presente documento costituisce la guida alla compilazione online delle domande per la presentazione dei progetti del Bando "Culture LAB - Sostegno finanziario alle imprese del settore culturale e creativo per lo sviluppo di progetti culturali innovativi Annualità 2018"

## 2. Prerequisiti

La piattaforma SIPES è ottimizzata per i seguenti browser:

- Microsoft Internet Explorer (v.11)
- Mozilla Firefox (v.45 e successive)
- Google Chrome (v.53 e successive)

Per procedere alla compilazione e trasmissione delle domande è necessario:

Disporre di credenziali di accesso su uno dei seguenti sistemi:

| Modalità di accesso                                                                                                    | Url di approfondimento                                |
|----------------------------------------------------------------------------------------------------|-------------------------------------------------------|
| Credenziali rilasciate dal sistema di autenticazione regionale di Identity Management RAS (IDM-RAS)                                       | https://www.regione.sardegna.it/registrazione-<br>idm |
| Credenziali SPID (di livello 2) rilasciate da un Gestore di<br>Identità Digitale accreditato dall'Agenzia per l'Italia Digitale<br>(AgID) | https://www.spid.gov.it/                              |
| Tessera Sanitaria – Carta Nazionale dei servizi (TS-CNS, CNS)                                                                             | http://www.regione.sardegna.it/tscns                  |

- Disporre di firma digitale: Le domande devono essere sottoscritte digitalmente. Il rappresentante legale della singola impresa proponente e/o dell'impresa capofila dell'aggregazione (o altro soggetto con poteri di firma e rappresentanza, quale ad esempio un procuratore speciale) deve essere in possesso di firma digitale in corso di validità e dei relativi strumenti per apporre la firma digitale su documenti elettronici.
- Disporre di casella di posta elettronica certificata (PEC): All'atto della trasmissione della domanda il sistema invia un'email di notifica all'indirizzo PEC indicato in fase di compilazione del profilo. Si deve pertanto disporre di una casella di posta elettronica certificata.

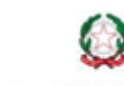

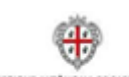

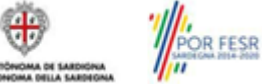

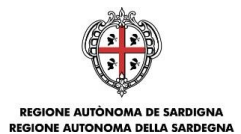

#### 3. Procedura di compilazione

La procedura si svolge attraverso tre passi principali. Essa prevede: la registrazione del profilo del soggetto proponente (impresa o aggregazione), la compilazione della domanda ed infine la sua trasmissione.

#### Fase1a. Registrazione profili imprese singole

Registrazione sul sistema del profilo di impresa singola con inserimento dei dati anagrafici, sede legale, sedi operative e dimensione allo scopo di:

- Presentare la domanda come impresa singola (passare direttamente alla fase 2)
- Inserire le imprese singole facenti parte dell'aggregazione. Se le imprese risultano già create, esse possono essere associate all'aggregazione nella fase successiva.

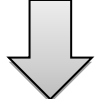

#### Fase 1b. Registrazione profilo aggregazione

Registrazione sul sistema del profilo dell'aggregazione di imprese con inserimento della denominazione della tipologia di aggregazione e l'associazione delle imprese (inserite nel passo precedente) che fanno parte della stessa e del loro ruolo (capofila o partecipanti)

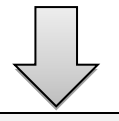

#### Fase 2. Compilazione domanda

A partire dalla data ed ora indicata nella pagina di pubblicazione dell'Avviso sul sito RAS, il soggetto proponente potrà effettuare la compilazione della domanda sulla piattaforma SIPES con il caricamento dei dati e degli allegati richiesti dall'Avviso.

Nel corso di questa fase, il sistema SIPES permetterà il salvataggio in bozza dei dati inseriti e degli allegati anche in diverse sessioni di lavoro

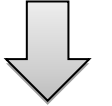

#### Fase 3. Trasmissione domanda

Ad avvenuto completamento della compilazione della domanda (caricamento dei dati e degli allegati richiesti), il sistema SIPES consentirà di generare la domanda su file, in formato PDF.

I dati e le informazioni relativi alla domanda, contenuti nel file PDF, dovranno essere verificati prima dell'apposizione della firma digitale nel documento ad opera del rappresentante legale del richiedente o del suo procuratore.

La procedura di trasmissione si conclude con il caricamento del file della domanda, firmato digitalmente, sul sistema SIPES e l'invio telematico dello stesso.

Acquisita la domanda, il sistema invia al soggetto richiedente una PEC di notifica di avvenuta trasmissione

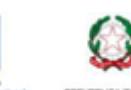

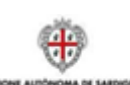

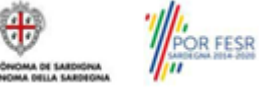

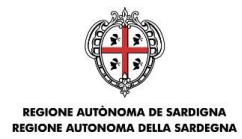

## 4. Accesso alla piattaforma online

Per accedere alla piattaforma online collegarsi all'indirizzo http://bandi.regione.sardegna.it/sipes.

|            |                                                                                                    | ۲              | REGIONE AUTÒNOMA<br>DE SARDIGNA<br>REGIONE AUTONOMA<br>DELLA SARDEGNA |
|------------|----------------------------------------------------------------------------------------------------|----------------|-----------------------------------------------------------------------|
|            | SISTEMA INFORMATIVO PER LA GESTIONE DEL PROCESSO DI EROGAZIONE E SOSTEGNO                                                                                                    |                |                                                                       |
|            | BENVENUTO                                                                                                    |                |                                                                       |
|            | Per accedere alla piattaforma futerite deve autenticarsi con le proprie credenzial registrate sul sistema di identity Management della Regione Autonoma della<br>Sardegna (IdM-RAS) o con le credenzial SPID riasciate da un Gestore di identità Digitale accreditato dal'Agenzia per fitalia Digitale (AgID) o tramite Smartcard<br>(TS-CNS, CNS).<br>Si informa che nella fascia oraria compresa tra le ore 02.00 alle ore 02.15 dei matimo sono condide attività di manutenzione ordinaria sul sistema con indisponibilità dei servizi |                |                                                                       |
|            | Accedi »                                                                                                    |                |                                                                       |
| contattaci |                                                                                                    | 2018 Regione A | Autonoma della Sardegna<br>note legali                                |

Cliccando sul pulsante Accedi >> si accede ad una pagina che consente la scelta della modalità con cui entrare nel sistema SIPES.

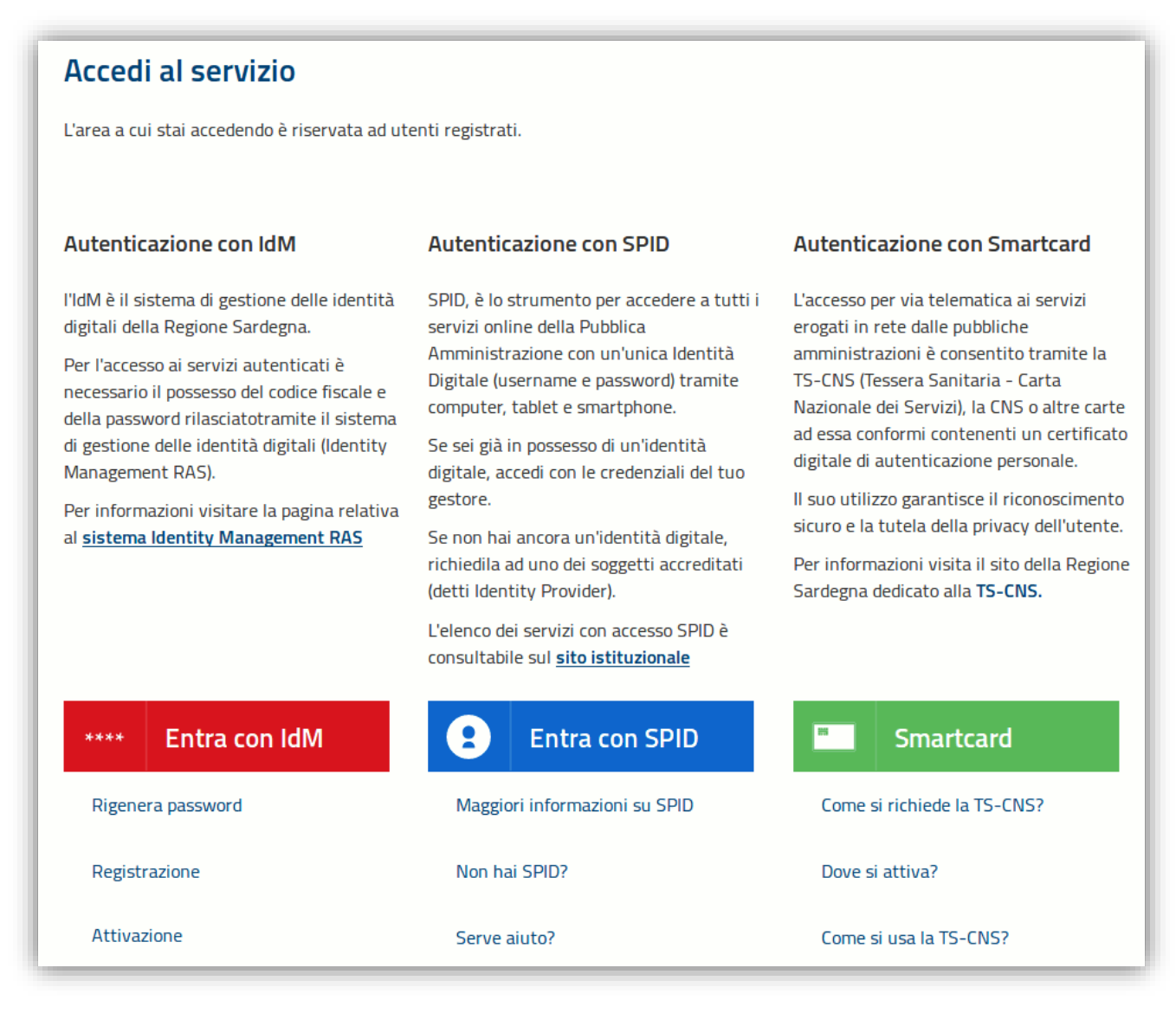

Bando Culture LAB 2018

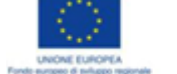

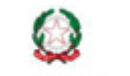

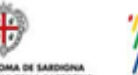

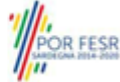

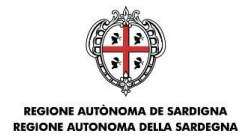

- per l'accesso tramite IDM sarà richiesto di inserire utente e password;
- per l'accesso attraverso SPID è necessario essere accreditati al livello 2;
- per l'accesso tramite smartcard (TS-CNS, CNS) sarà richiesto il codice PIN del dispositivo.

In caso di autenticazione positiva, <u>e solo se l'utente non ha mai effettuato l'accesso</u>, il sistema richiede una conferma circa la volontà effettiva di registrarsi sulla piattaforma SIPES. In caso contrario si accede direttamente alla schermata successiva.

| TIPOLOGIA PROFILO:                                                             |                                     |  |
|--------------------------------------------------------------------------------|-------------------------------------|--|
| esideri registrarti nella piattaforma SIPES (Sistema Infomativo a supporto del | Processo di Erogazione e Sostegno)? |  |
| Si No                                                                          |                                     |  |
|                                                                                |                                     |  |

#### Premendo SALVA E PROSEGUI >> si accede alla pagina Elenco Profili

| W TIPOLOGIA PROFILO:                                                  |                                                                 |                                                                  |                                                              |                                                             | Log out 🛈                             |  |  |
|-----------------------------------------------------------------------|-----------------------------------------------------------------|------------------------------------------------------------------|--------------------------------------------------------------|-------------------------------------------------------------|---------------------------------------|--|--|
| Elenco Profili                                                        |                                                                 |                                                                  |                                                              | INSERISCI NUOVO PROFILO                                     | ona la tipologia 💌 🕨                  |  |  |
| Di seguito sono elencati i profili dei soggetti giuridici associati a | alla tua utenza. Nel caso non sia presente nessun profilo o des | ideri registrarne uno nuovo utilizza la funzione "INSERISCI NU   | OVO PROFILO". Ti invitiamo a prendere visione della Guida al | la compilazione presente tra la documentazione del bando di | interesse per ulteriori informazioni. |  |  |
| PROFILI FRONT-END<br>DENOMINA ZIONE                                   | TIPOLOGIA                                                       | PUOLO                                                            | EIDMA                                                        | STATO                                                       | A7/0NI                                |  |  |
| Nessun profilo                                                        |                                                                 | 10020                                                            |                                                              | 01110                                                       |                                       |  |  |
| · · · · ·                                                             |                                                                 |                                                                  |                                                              |                                                             |                                       |  |  |
|                                                                       |                                                                 |                                                                  |                                                              |                                                             |                                       |  |  |
|                                                                       |                                                                 | AV                                                               | /151                                                         |                                                             |                                       |  |  |
| ASSISTENZA TECNICA - COMUNICAZIONE SOSPENSION                         | SSISTENZA TECNICA - COMUNICAZIONE SOSPENSIONE SERVIZIO          |                                                                  |                                                              |                                                             |                                       |  |  |
| Si comunica che, causa chiusura degli uffici, il servizio di Assi     | istenza tecnica SIPES (supporto.sipes@sardegnait.it) è sospe    | so dal 14 al 20 agosto. Le richieste pervenute in tale periodo s | aranno gestite a partire dal 21 Agosto.                      |                                                             |                                       |  |  |
|                                                                       |                                                                 |                                                                  |                                                              |                                                             |                                       |  |  |

#### Nota:

- Attenzione: L'accesso contestuale da più personal computer o da più browser con le stesse credenziali può portare ad effetti non prevedibili.
- Attenzione: è NECESSARIO lasciare attiva una sola finestra ed una sola scheda del browser per la compilazione dei dati.

## 5. Registrazione di un nuovo proponente

Le domande di partecipazione al *Culture Lab 2018* sono aperte: -alle **imprese singole**(di seguito *impresa*) -alle **aggregazioni di imprese** (di seguito *aggregazione*).

-alle aggregazioni di imprese (di seguito aggregazione).

- 1. Flusso di lavoro per la creazione di un profilo impresa:
  - passo 1. Registrazione nuova impresa (5.1)
  - o passo 2. Compilazione anagrafica impresa:
    - dati sedi (5.1.1)
      - dati soggetti operatori (5.1.2)
      - soci (5.1.3)
      - dimensione (5.1.4)
- 2. Flusso di lavoro per la creazione di un profilo aggregazione:
  - passo 1. <u>Ripetere il flusso precedente per ognuna delle imprese singole partecipanti compresa la</u> capofila
    - passo 2. Registrazione nuova aggregazione (5.2)
    - o passo 3. Definire l'impresa capofila (5.2.1)
    - o passo 4. Definire l'elenco delle imprese partecipanti

Di seguito vengono riportate le istruzioni di dettaglio per l'inserimento dei un impresa e di un'aggregazione.

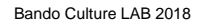

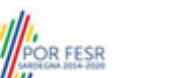

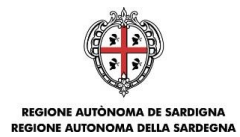

## 5.1. Fase 1a. Registrazione impresa

Per registrare il profilo di un'impresa selezionare, dal menu a discesa in alto a destra "**INSERISCI NUOVO PROFILO**" la voce "*Impresa*" e premere >>.

| INSERISCI NUOVO PROFILO | Impresa | <b>*</b> | <b>&gt;&gt;</b> |
|-------------------------|---------|----------|-----------------|
|                         |         |          | _               |

Il sistema aprirà un form per l'inserimento delle informazioni di base:

| Compila i dati sottostanti necessari a ve | erificare se l´Impresa da inserire è già profilata in SIPES. |  |
|-------------------------------------------|--------------------------------------------------------------|--|
| Tipologia d'Impresa                       |                                                              |  |
| Impresa costituita                        |                                                              |  |
| Codice fiscale                            | * Partita iva                                                |  |
|                                           |                                                              |  |
| Ruolo                                     | Potere di firma                                              |  |
| seleziona                                 |                                                              |  |
|                                           |                                                              |  |
| Si dichiara di agire per conto dell'in    | mpresa nell'ambito del ruolo sopra indicato*                 |  |

Nel caso il profilo dell'impresa sia creato da un soggetto diverso dal Rappresentante legale, si potrà specificare come Ruolo quello di Delegato.

#### Nota:

- La sola tipologia d'impresa prevista è quella di "Impresa costituita".
- Il ruolo di Delegato rappresenta un ruolo "applicativo" che può compilare tutte le sezioni del profilo e della domanda, **ma non ha potere di firma**. Ai fini della trasmissione la domanda DEVE essere firmata digitalmente da un utente avente potere di firma (es. rappresentante legale)
- Il sistema non consente l'inserimento di un codice fiscale e partita IVA se risultano già censiti a sistema. Questo significa che l'impresa specificata è già stata censita a sistema. In questo caso è necessario contattare il supporto o il responsabile del procedimento.
- Nella creazione dell'impresa singola sarà possibile indicare se si sta inserendo il profilo di un Organismo di ricerca selezionando l'apposito check.

Cliccando il pulsante **PROSEGUI>>** verrà creato il profilo e si potrà passare all'inserimento dei dati anagrafici di base dell'impresa:

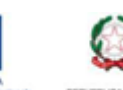

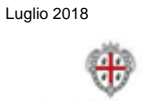

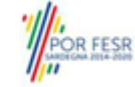

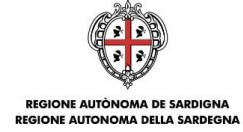

| Compila i dati sottostanti nosocerni a foniro le | e indicazioni eccenziali del nuovo connetto di tino in | nnroca                              |  |
|--------------------------------------------------|--------------------------------------------------------|-------------------------------------|--|
| Compila i dati sottostanti necessari a ronire le | a indicazioni essenziali dei nuovo soggetto di tipo in | npresa.                             |  |
|                                                  | * Forma dividica                                       | * Oraanismo di risersa              |  |
| Denominazione                                    | seleziona                                              | Si O No                             |  |
| i E mail                                         | * Dec (comunicate al DI)                               | DEC demisilie elektronise           |  |
| E-mail                                           | Pec (comunicata al RI)                                 | PEC aomicilio elettronico           |  |
| ' Telefono                                       | Sito Web                                               |                                     |  |
|                                                  |                                                        |                                     |  |
| * Oggetto sociale                                |                                                        |                                     |  |
|                                                  |                                                        | A                                   |  |
|                                                  |                                                        |                                     |  |
|                                                  |                                                        |                                     |  |
|                                                  |                                                        | *                                   |  |
| DATI FISCALI                                     |                                                        |                                     |  |
| Codice fiscale                                   | Partita iva                                            |                                     |  |
|                                                  |                                                        |                                     |  |
| Data inizio attività                             |                                                        |                                     |  |
|                                                  |                                                        |                                     |  |
| ATTO COSTITUTIVO                                 |                                                        |                                     |  |
| Data atto                                        | Repertorio                                             |                                     |  |
|                                                  |                                                        |                                     |  |
| Raccolta                                         | Data scadenza società                                  |                                     |  |
|                                                  |                                                        |                                     |  |
| CAPITALE SOCIALE                                 |                                                        |                                     |  |
| Capitale sociale                                 | Capitale sociale versato                               |                                     |  |
| ICODIZIONE RECICIDO IMPRESE                      |                                                        |                                     |  |
| ISCRIZIONE REGISTRO IMPRESE                      |                                                        | Data landara                        |  |
| Registro di imprese di                           | Numero iscrizione                                      | Data iscrizione                     |  |
| Numero rea                                       |                                                        |                                     |  |
|                                                  |                                                        |                                     |  |
| ISCRIZIONE IN ALBI, COLLEGI, REG                 | ISTRI ED ELENCHI PUBBLICI                              |                                     |  |
| Albo                                             | Numero di iscrizione                                   | Data iscrizione                     |  |
|                                                  |                                                        |                                     |  |
| ISCRIZIONE SEZIONE SPECIALE STA                  | RTUP INNOVATIVE                                        |                                     |  |
| Iscritto alla sezione speciale delle startup inn | ovative                                                |                                     |  |
| Si No                                            |                                                        |                                     |  |
| ISCRIZIONE INPS/INAIL                            |                                                        |                                     |  |
| Impresa soggetta ad iscrizione ad enti previd    | denziali                                               |                                     |  |
| ● Si ◯ No                                        |                                                        |                                     |  |
| * Codice INPS                                    | * Sede INPS                                            | * Inquadramento aziendale INPS Data |  |
|                                                  |                                                        | seleziona 💌                         |  |
| * Codice INAIL                                   | * Sede INAIL                                           |                                     |  |
|                                                  |                                                        |                                     |  |
| ISCRIZIONE ALBO LIBERO PROFESSI                  | IONISTA                                                |                                     |  |
| Iscritto ad albo di libero professionista        |                                                        |                                     |  |
| Si No                                            |                                                        |                                     |  |
| ISCRIZIONE ALBO IMPRESE ARTIGIA                  | ANE                                                    |                                     |  |
| Impress articiana                                |                                                        |                                     |  |
| Si No                                            |                                                        |                                     |  |
| ATTIVITÀ ECONOMICA                               |                                                        |                                     |  |
| * Settern ATECO                                  |                                                        |                                     |  |
| seleziona                                        | •                                                      |                                     |  |
| * Attività principale                            | Attività secondaria                                    |                                     |  |
|                                                  | seleziona                                              | •                                   |  |
| seleziona                                        |                                                        |                                     |  |
| seleziona<br>Note                                |                                                        |                                     |  |
| Actività principale<br>seleziona<br>Note         |                                                        | A                                   |  |
| Actività principale<br>seleziona                 |                                                        | A                                   |  |
| Actria principale                                |                                                        | 1                                   |  |
| Actria principale                                |                                                        | *<br>•                              |  |

Nota:

- Fare attenzione alla compilazione dell'indirizzo di PEC che rappresenta l'indirizzo di posta elettronica . utilizzato per l'invio dell'email di notifica dell'avvenuta trasmissione della domanda.
- In fase di compilazione domanda il sistema chiederà nuovamente di specificare il codice ATECO • dell'impresa

Dopo aver compilato i dati e aver premuto il pulsante PROSEGUI>> verrà proposta la schermata di riepilogo. Guida alla compilazione online delle domande

Bando Culture LAB 2018

Luglio 2018

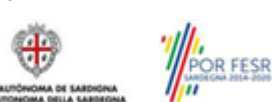

Pagina 8 di 26

| 🍟 TIPOLOGIA PROFILO: Impresa singola - DENOMINAZIONE: Impresa di test                                      |
|----------------------------------------------------------------------------------------------------|
|                                                                                                    |
| PROFILO - ESITO                                                                                            |
|                                                                                                    |
| Il profilo associato al nuovo soggetto richiedente Impresa di test è stato creato e salvato correttamente. |
| Per procedere con i inserimento della sede legale clicca dui.                                              |
| contattaci                                                                                                 |
|                                                                                                    |
|                                                                                                    |

Per inserire i dati della sede legale e gli altri dati necessari relativi all'impresa selezionare il link "clicca qui"

Nota: Evitare di aprire i link un una nuova scheda del browser.

## 5.1.1. Sezione "DATI SEDI"

La scheda Dati Sedi consente l'inserimento della sede legale ed eventuali sedi operative dell'impresa.

|                     | a singola - DENOMINAZIONE: Impresa di test                                       |           | Elenco profili   Log out 🕻       |
|---------------------|----------------------------------------------------------------------------------|-----------|----------------------------------|
| OPERAZIONI          | GESTIONE ANAGRAFICA                                                              |           |                                  |
| Gestione anagrafica | INDICE DATI ANAGRAFICI DATI SEDI SOGGETTI OPERATORI SOCI DIMENSIONE DATI BANCARI |           |                                  |
| Soggetti operatori  | DATI SEDI                                                                        |           | -                                |
| Elenco bandi        |                                                                                  |           | 더 Inserisci sede                 |
| Elenco domande      | TIPOLOGIA                                                                        | INDIRIZZÓ | AZIONI                           |
|                     | Nessuna sede inserita                                                            |           |                                  |
|                     |                                                                                  |           | < INDIETRO PROSEGUI >            |
| ontattaci           |                                                                                  |           | 2016 Regione Autonoma della Sard |

Cliccando sul pulsante "Inserisci sede" Eposto a destra si apre il form di dettaglio per l'inserimento dei dettagli della sede.

| * Tipo sede<br>seleziona | * Indirizzo | * Numero civico |
|--------------------------|-------------|-----------------|
| Comune      Nazione      | * Comune    | * CAP           |
| Telefono                 | Fax         | E-mail          |

Dopo aver compilato i dati premere sul pulsante "Aggiungi" per inserire la sede e ripetere lo stesso procedimento nel caso si voglia procedere anche con l'inserimento di altre sedi operative.

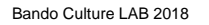

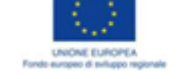

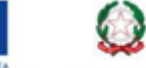

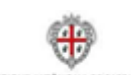

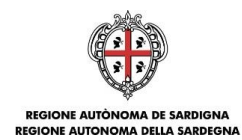

| NDICE DATI ANAGRAFICI DATI S | SEDI SOGGETTI OPERATORI SOCI DIMENS | SIONE DATI BANCARI |                                                  |        |
|------------------------------|-------------------------------------|--------------------|--------------------------------------------------|--------|
| ipo sede<br>- seleziona      | * Indirizzo                         | * Numero civico    |                                                  |        |
| Comune Nazione               | * Comune                            | * CAP              |                                                  |        |
| efono                        | Fax                                 | E-mail             |                                                  |        |
| Aggiungi                     |                                     |                    |                                                  |        |
|                              | TIPOLOGIA                           |                    | INDIRIZZO                                        | AZIONI |
| ede legale                   |                                     | via Rom            | a 34, 09016 Iglesias (Carbonia-Iglesias), Italia |        |

Premere **PROSEGUI>>** per passare alla scheda successiva.

### 5.1.2. Sezione "SOGGETTI OPERATORI"

La scheda Soggetti Operatori visualizza i soggetti che possono operare sul profilo e compilare le domande. In tale scheda è visualizzato automaticamente il soggetto che ha registrato il profilo dell'impresa. Se non vi sono ulteriori persone fisiche da aggiungere o modifiche da operare cliccare il pulsante "**Prosegui**".

| In caso contrario per inserire un nuovo operatore cliccare il pulsante           | . Verrà mostrata una                             |
|----------------------------------------------------------------------------------|--------------------------------------------------|
| finestra per l'inserimento degli estremi o del codice fiscale del sogge sistema. | tto operatore per controllare se già censito sul |

-

|           | SOGGETTO OPERATORE                         |                                                       |                       |       |           |                           |
|-----------|--------------------------------------------|-------------------------------------------------------|-----------------------|-------|-----------|---------------------------|
| to bandi  | STEP 1 (Ricerca utente) - Inserire Cognome | e/o Codice Fiscale per verificare se l'utente è già ( | censito in SIPES.     |       |           |                           |
| o domande | Cognome                                    | Codice fiscale                                        | Ricerca               |       |           |                           |
|           | Annulla                                    |                                                       |                       |       |           |                           |
|           | NOME E COGNOME                             | CODICE FISCALE                                        | RUOLO                 | FIRMA | STATO     | AZIONI                    |
|           |                                            |                                                       | Rappresentante legale | Si    | ABILITATO |                           |
|           |                                            |                                                       | Delegato              | No    | ABILITATO | <b>〔<sub>×</sub>•• •∕</b> |
| ttaci     |                                            |                                                       |                       |       | e 20      | < INDIETRO PROSEGL        |

| ggetti operatori | SOGGETTO OPERATORE                          |                                                    |                                         |                  |           |                             |
|------------------|---------------------------------------------|----------------------------------------------------|-----------------------------------------|------------------|-----------|-----------------------------|
| nco bandi        | STEP 2 (Selezione utente) Seleziona un uter | ite tra quelli già censiti in SIPES oppure digitar | re cognome, nome e CF del nuovo utente. |                  |           |                             |
| nco domande      | Benedetto                                   |                                                    | - seleziona -                           |                  |           |                             |
|                  | NICOLETTA                                   |                                                    | - seleziona                             |                  |           |                             |
|                  | Francesco                                   |                                                    | - seleziona -                           |                  |           |                             |
|                  | Gino                                        |                                                    | - seleziona -                           |                  |           |                             |
|                  | * Cognome                                   | * Nome                                             | * Codice fiscale                        |                  |           |                             |
|                  | * Data di nascita                           | * Luogo di nascita                                 | * Provincia di nascita(sigla)           | Annulla Aggiungi |           |                             |
|                  | NOME E COGNOME                              | CODICE FISCALE                                     | RUOLO                                   | FIRMA            | STATO     | AZIONI                      |
|                  | · · · · · · · · · · · · · · · · · · ·       |                                                    | Rappresentante legale                   | Si               | ABILITATO | [↓                          |
|                  | ······                                      |                                                    | Delegato                                | No               | ABILITATO | 🔽 🏜 🖌                       |
|                  |                                             |                                                    |                                         |                  |           | <- INDIETRO PROSEG          |
| .attacı          |                                             |                                                    |                                         |                  | 0         | 2016 Regione Autonoma della |

Se il soggetto è già censito è possibile selezionarlo attraverso il pulsante "Seleziona" e prelevare automaticamente i dati anagrafici. È comunque possibile inserirlo manualmente specificando Nome, Cognome e Codice fiscale.

L'operazione è completata associando il ruolo al nuovo soggetto operatore e premendo pulsante "Aggiungi" che inserisce il soggetto a sistema.

Bando Culture LAB 2018

Guida alla compilazione online delle domande

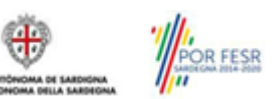

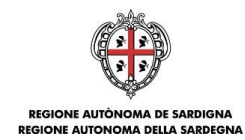

| operatori<br>andi | SOGGETTO OPERATORE |                |                       |       |           | <b>*</b> +                    |
|-------------------|--------------------|----------------|-----------------------|-------|-----------|-------------------------------|
| ) domande         | NOME E COGNOME     | CODICE FISCALE | RUOLO                 | FIRMA | STATO     | AZIONI                        |
|                   |                    |                | Rappresentante legale | Si    | ABILITATO | [↓                            |
|                   |                    |                | Delegato              | No    | ABILITATO | [★•• •∕                       |
|                   |                    |                | Socio firmatario      | Si    | ABILITATO | [★•• *                        |
|                   |                    |                |                       |       |           | < INDIETRO PROSEGU            |
| ici               |                    |                |                       |       | C         | 2016 Regione Autonoma della S |

Dopo l'inserimento sarà possibile per il soggetto selezionato accedere al sistema con le proprie credenziali IDM e procedere ad operare, secondo il ruolo assegnato, per conto del profilo Impresa.

Premere **PROSEGUI >>** per passare alla scheda successiva.

#### 5.1.3. Sezione "SOCI"

In questa sezione è possibile inserire tutti i soci, fisici e giuridici, che fanno parte dell'impresa (se diversa da impresa individuale).

| OPERAZIONI<br>Gestione anagrafica | GESTIONE ANAGRAFICA     | NTORI SOCI DIMENSIONE DATI BANCARI |                |             |                                                 |
|-----------------------------------|-------------------------|------------------------------------|----------------|-------------|-------------------------------------------------|
| Soggetti operatori                | SOCIO FISICO            |                                    |                |             |                                                 |
| Elenco bandi                      |                         |                                    |                |             | 🔂 Nuovo socio fisico                            |
| Elenco domande                    | NOME E COGNOME          | CODI                               | CE FISCALE     | RUOLO       | AZIONI                                          |
|                                   | Nessuna socio fisico    |                                    |                |             |                                                 |
|                                   | SOCIO GIURIDICO         |                                    |                |             |                                                 |
|                                   |                         |                                    |                |             | 🔥 Nuovo socio giuridico                         |
|                                   | DENOMINAZIONE           | FORMA GIURIDICA                    | CODICE FISCALE | PARTITA IVA | AZIONI                                          |
|                                   | Nessuna socio giuridico |                                    |                |             |                                                 |
|                                   |                         |                                    |                |             | << INDIETRO PROCEDI >>                          |
| ontattaci                         |                         |                                    |                | 0           | 2016 Regione Autonoma della Sardeg<br>note lega |
|                                   |                         |                                    |                |             |                                                 |
|                                   |                         |                                    |                |             |                                                 |

Per inserire un nuovo socio cliccare il pulsante oppure oppure. Verrà mostrata una finestra per l'inserimento degli estremi o del codice fiscale del soggetto operatore per controllare se già censito sul sistema.

| OPERAZIONI          | GESTIONE ANAGRAFICA                                  |                                                                     |                |             |                                                     |
|---------------------|------------------------------------------------------|---------------------------------------------------------------------|----------------|-------------|-----------------------------------------------------|
| Gestione anagrafica | INDICE DATI ANAGRAFICI DATI SEDI SOGGE               | TTI OPERATORI SOCI DIMENSIONE DATI BANCARI                          |                |             |                                                     |
| Soggetti operatori  | SOCIO FISICO                                         |                                                                     |                |             |                                                     |
| Elenco bandi        | STEP 1 (Ricerca socio fisico) - Inserire Cognome e/o | Codice Fiscale per verificare se il socio fisico è già censito in S | IPES.          |             |                                                     |
| Elenco domande      | ** Cognome ** (                                      | iodice fiscale Ricerca                                              |                |             |                                                     |
|                     | Annulla                                              |                                                                     |                |             |                                                     |
|                     | ** Inserire almeno un campo di ricerca               |                                                                     |                |             |                                                     |
|                     | NOME E COGNOME                                       | CO                                                                  | DICE FISCALE   | RUOLO       | AZIONI                                              |
|                     |                                                      |                                                                     |                |             |                                                     |
|                     | Socio Gioridico                                      |                                                                     |                |             | 🔥 Nuovo socio giuridico                             |
|                     | DENOMINAZIONE                                        | FORMA GIURIDICA                                                     | CODICE FISCALE | PARTITA IVA | AZIONI                                              |
|                     | Nessuna socio giuridico                              |                                                                     |                |             |                                                     |
|                     |                                                      |                                                                     |                |             |                                                     |
|                     |                                                      |                                                                     |                |             | << INDIETRO PROCEDI >>                              |
| contattaci          |                                                      |                                                                     |                |             | 2016 Regione Autonoma della Sardegna<br>note legali |

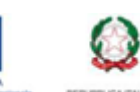

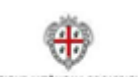

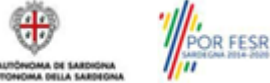

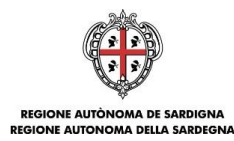

| PERAZIONI           | GESTIONE ANAGRAFICA                                                |                                                          |                |             |                         |
|---------------------|--------------------------------------------------------------------|----------------------------------------------------------|----------------|-------------|-------------------------|
| iestione anagrafica | INDICE DATI ANAGRAFICI DATI SEDI SOGGETTI OPER                     | ATORI SOCI DIMENSIONE DATI BANCARI                       |                |             |                         |
| oggetti operatori   | SOCIO FISICO                                                       |                                                          |                |             |                         |
| lenco bandi         | STEP 2 (Selezione socio fisico) Seleziona una persona fisica tra q | quelle già censite in SIPES oppure inserire manualmente. |                |             |                         |
| lenco domande       |                                                                    | - seleziona -                                            |                |             |                         |
|                     | Annulla Aggiungi manualmente                                       |                                                          |                |             |                         |
|                     | NOME E COGNOME                                                     | CODICE FISCA                                             | LE             | RUOLO       | AZIONI                  |
|                     | SOCIO GIURIDICO                                                    |                                                          |                |             |                         |
|                     |                                                                    |                                                          |                |             | 🕂 Nuovo socio giuridico |
|                     | DENOMINAZIONE                                                      | FORMA GIURIDICA                                          | CODICE FISCALE | PARTITA IVA | AZIONI                  |
|                     | Nessuna socio giuridico                                            |                                                          |                |             |                         |
|                     |                                                                    |                                                          |                |             |                         |

Se il soggetto è già censito nel sistema è possibile selezionarlo e prelevare automaticamente i dati anagrafici.

| PERAZIONI          | GESTIONE ANAGRAFICA       |                                 |                         |                |             |                     |
|--------------------|---------------------------|---------------------------------|-------------------------|----------------|-------------|---------------------|
| estione anagrafica | INDICE DATI ANAGRAFICI DA | TI SEDI SOGGETTI OPERATORI SOCI | DIMENSIONE DATI BANCARI |                |             |                     |
| oggetti operatori  | SOCIO FISICO              |                                 |                         |                |             |                     |
| enco bandi         | STEP 3 ( Dati socio )     |                                 |                         |                |             |                     |
| enco domande       | * Cognome:                | * Nome:                         | * Codice fiscale:       |                |             |                     |
|                    |                           |                                 |                         |                |             |                     |
|                    | *Sesso                    | _                               |                         |                |             |                     |
|                    | N                         | *                               |                         |                |             |                     |
|                    | Nato all 'estero          | * Comune di nascita<br>Ploanhe  |                         |                |             |                     |
|                    | USI IND                   | - longito                       |                         |                |             |                     |
|                    | Residenza estera          | * Comune di residenza           | CAP                     |                |             |                     |
|                    | U Si 🖲 No                 | Caglian                         | 09131                   |                |             |                     |
|                    | * Ruolo in azienda        | Quota % detenuta                | * Tipo socio            |                |             |                     |
|                    |                           |                                 |                         |                |             |                     |
|                    | Annulla Aggiungi          |                                 |                         |                |             |                     |
|                    |                           |                                 |                         |                |             |                     |
|                    | NOME                      | E COGNOME                       | CODICE FISCALE          |                | RUOLO       | AZIONI              |
|                    | Nessuna socio fisico      |                                 |                         |                |             |                     |
|                    | SOCIO GIURIDICO           |                                 |                         |                |             |                     |
|                    |                           |                                 |                         |                |             | 🕵 Nuovo socio giuri |
|                    | DENOMINAZIO               | NE F                            | ORMA GIURIDICA          | CODICE FISCALE | PARTITA IVA | AZIONI              |
|                    | Nessuna socio giuridico   |                                 |                         |                |             |                     |
|                    |                           |                                 |                         |                |             |                     |
|                    |                           |                                 |                         |                |             | < INDIETRO PROCE    |

Una volta completata l'operazione di inserimento tramite il tasto "Aggiungi".

|                     |             |                |                                    | GESTIONE ANAGRAFICA                                | OPERAZIONI          |
|---------------------|-------------|----------------|------------------------------------|----------------------------------------------------|---------------------|
|                     |             |                | ATORI SOCI DIMENSIONE DATI BANCARI | INDICE DATI ANAGRAFICI DATI SEDI SOGGETTI OPERATOR | Sestione anagrafica |
|                     |             |                |                                    | SOCIO FISICO                                       | oggetti operatori   |
| Ruovo socio fis     |             |                |                                    |                                                    | enco bandi          |
| AZIONI              | RUOLO       | FISCALE        | CÓDI                               | NOME E COGNOME                                     | enco domande        |
| <b>∕_</b> ≁         |             | Direttore M    |                                    |                                                    |                     |
|                     |             |                |                                    | SOCIO GIURIDICO                                    |                     |
| 🕂 Nuovo socio giuri |             |                |                                    |                                                    |                     |
| AZIONI              | PARTITA IVA | CÓDICE FISCALE | FORMA GIURIDICA                    | DENOMINAZIONE                                      |                     |
|                     |             |                |                                    | Nessuna socio giuridico                            |                     |
|                     |             |                |                                    |                                                    |                     |
|                     | PARTITA IVA | CODICE FISCALE | FORMA GIURIDICA                    | DENOMINAZIONE<br>Nessuna socio giurídico           |                     |

È comunque possibile inserire il nominativo manualmente. Premere PROCEDI>> per passare alla scheda successiva.

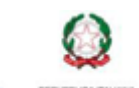

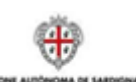

Luglio 2018

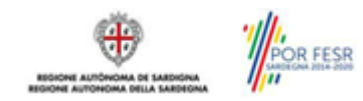

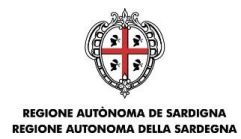

## 5.1.4. Sezione "DIMENSIONE"

In questa sezione è possibile inserire i dati dimensionali dell'impresa.

| OPERAZIONI          | GESTIONE ANAGRAFICA                                                        |
|---------------------|----------------------------------------------------------------------------|
| Gestione anagrafica | INDICE DATEANAGRAFICE DATESED SOGGETTEORENTORE SOCE DIMENSIONE DATEBANCARE |
| Soggetti operatori  | DIMENSIONE                                                                 |
| Elenco bandi        |                                                                            |
| Elenco domande      | Modifica     Statuzione societaria non ancora inserita                     |
|                     | << INDIETRO PROSEGUI >>                                                    |
| contattaci          | 2016 Regione Autonoma della Sardegna<br>note legali                        |
|                     |                                                                            |

Selezionando il pulsante *Selezionando il pulsante* per accedere alla maschera di inserimento:

| PERAZIONI                    | GESTIONE ANAGRAFICA                  |                                     |                  |                              |
|------------------------------|--------------------------------------|-------------------------------------|------------------|------------------------------|
| iestione anagrafica          | INDICE DATI ANAGRAFICI DATI S        | EDI SOGGETTI OPERATORI SOCI DIMENSI | ONE DATI BANCARI |                              |
| oggetti operatori            | DIMENSIONE                           |                                     |                  |                              |
| lenco bandi<br>lenco domande | * Situazione societaria<br>seleziona | * Dimensione                        |                  |                              |
|                              | * Fatturato                          | * Bilancio                          | * Occupati ULA   |                              |
|                              | Annulia Satva                        |                                     |                  |                              |
|                              |                                      |                                     |                  | << INDIETRO PROSE            |
| ontattaci                    |                                      |                                     |                  | ☑ 2016 Regione Autonoma dell |

| OPERAZIONI          | GESTIONE ANAGRAFICA                       |                                       |                      |                                    |
|---------------------|-------------------------------------------|---------------------------------------|----------------------|------------------------------------|
| Gestione anagrafica | INDICE DATI ANAGRAFICI DAT                | TI SEDI SOGGETTI OPERATORI SOCI DIMEN | SIONE DATI BANCARI   |                                    |
| Soggetti operatori  | DIMENSIONE                                |                                       |                      |                                    |
| Elenco bandi        | <b>7</b>                                  |                                       |                      |                                    |
| Elenco domande      | Modifica                                  |                                       |                      |                                    |
|                     | Situazione societaria<br>Impresa autonoma | Dimensione<br>Media                   |                      |                                    |
|                     | Fatturato<br>€ 4.000.000,00               | Bilancio<br>€ 2.500.000,00            | Occupati ULA<br>20.0 |                                    |
|                     |                                           |                                       |                      | << INDIETRO PROSEGUI >             |
| contattaci          |                                           |                                       |                      | 🕲 2016 Regione Autonoma della Saro |

Per la dimensione impresa si rinvia a quanto previsto **dall'Allegato I Reg (UE) n. 651/14**. Se l'impresa non è autonoma, i dati inseriti devono tener conto anche di quelli delle imprese associate o collegate, come previsto dall'art. 6 del citato Allegato I; per il calcolo degli occupati (ULA) si tenga conto dell'art. 5.

#### 5.1.5. Altre sezioni

#### Sezione "INDICE"

La scheda INDICE riepiloga lo stato di compilazione delle varie sezioni consentendo nel caso la modifica.

#### Sezione "DATI ANAGRAFICI"

La scheda dati anagrafici riepiloga le informazioni già inserite che possono eventualmente essere modificate se necessario.

#### Sezione "BILANCIO"

La scheda Bilancio consente di inserire i dati relativi al bilancio per annualità. La compilazione di questa scheda NON È PREVISTA nell'ambito del presente bando.

#### Sezione "DATI BANCARI"

La Scheda Dati Bancari consente di inserire i dati relativi a Intestatario e IBAN. La compilazione di questa scheda NON È OBBLIGATORIA nell'ambito del presente bando.

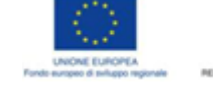

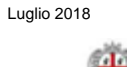

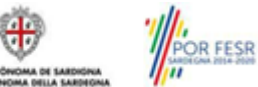

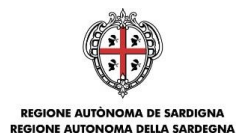

## 5.2. Fase 1b. Registrazione aggregazione

A partire dalla pagina "Elenco Profili", per la registrazione del profilo dell'aggregazione selezionare, dal menu a discesa in alto a destra "**INSERISCI NUOVO PROFILO**" la voce "*Aggregazione*" e premere **>>.** 

| INSERISCI NUOVO PRO | FILO Aggregazione | ▼ ▶ |
|---------------------|-------------------|-----|
|                     |                   |     |

Il sistema aprirà un form per l'inserimento delle informazioni di base:

| Compila i dati sottostanti necessari a | identificare la tipologia d´impresa da inserire e verificare se è già profilata in SIPES |  |
|----------------------------------------|------------------------------------------------------------------------------------------|--|
| Codice fiscale                         | Partita iva                                                                              |  |
|                                        |                                                                                          |  |
| *Ruolo                                 | Potere di firma                                                                          |  |
| seleziona                              | Si No                                                                                    |  |

Premendo il tasto Prosegui si passa alla schermata successiva per l'inserimento delle informazioni anagrafiche:

| Y TIPOLOGIA PROFILO:                                                                                                    |                                                                                 |                           |               |
|----------------------------------------------------------------------------------------------------|---------------------------------------------------------------------------------|---------------------------|---------------|
|                                                                                                    |                                                                                 |                           |               |
| PROFILO - PASSO 2<br>Tipologia: Aggregazione<br>Compila i dati sottostanti necessari a fonire le ind<br>DATI IDENTIFICATIVI<br>"Tipo di aggregazione | ficazioni essenziali del nuovo soggetto di tipo<br>* Denominazione aggregazione | Impresa aggregata.        |               |
| seleziona                                                                                                    |                                                                                 |                           |               |
| * E-mail                                                                                                    | * Pec                                                                           | PEC domicilio elettronico |               |
| Data costituzione                                                                                                    | Repertorio                                                                      | Raccolta                  | Data scadenza |

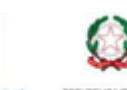

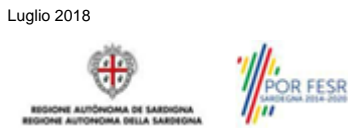

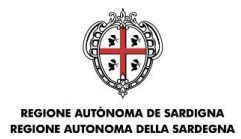

Una volta completato l'inserimento dei dati premere il tasto Prosegui, si potrà proseguire l'inserimento dell'impresa capofila e delle imprese aggregate.

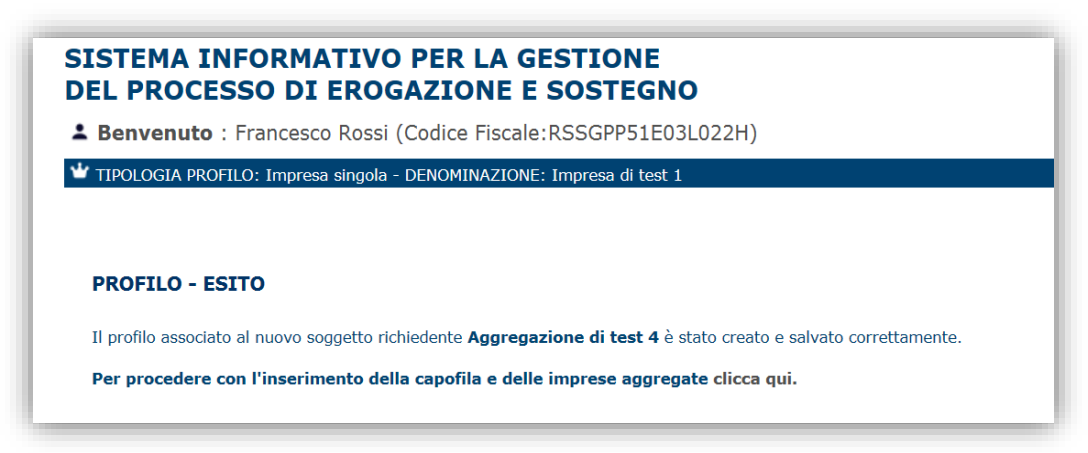

Cliccando sul pulsante clicca qui si viene portati alla gestione dell'anagrafica del profilo Aggregazione per la compilazione delle schede.

Nota: Non si dovranno reinserire i dati delle singole imprese ma basterà richiamare i profili già inseriti nella precedente fase seguendo le istruzioni dei paragrafi seguenti.

### 5.2.1. Sezione "CAPOFILA"

La scheda capofila consente di ricercare (attraverso la denominazione, partita iva o codice fiscale) il profilo dell'impresa o dell'ente capofila.

L'impresa deve essere già censita a sistema. Se così non fosse seguire le istruzioni del paragrafo precedente inerente all'inserimento di un'impresa singola.

| GESTIONE ANAGRAFICA                |                                                |                                                                                                    |               |
|------------------------------------|------------------------------------------------|----------------------------------------------------------------------------------------------------|---------------|
| INDICE ANAGRAFICA CAPO             | FILA PARTECIPANTI SOGGETTI OPER                | RATORI DATI BANCARI                                                                                       |               |
| Inserire Denominazione e/o Partita | IVA e/o Codice Fiscale per verificare se l´imp | oresa è già censita nel sistema. In caso positivo puoi procedere a selezionarla ed aggiungerla con il tas | to "Aggiungi" |
| ** Denominazione                   | ** Partita iva                                 | ** Codice fiscale                                                                                         |               |
| D                                  |                                                |                                                                                                    |               |
| Ricerca                            |                                                |                                                                                                    |               |
| ** Inserire almeno un campo di ric | erca                                           |                                                                                                    |               |
| Reset                              | Chiudi                                         |                                                                                                    |               |

Inserire uno dei parametri di ricerca e selezionare "Ricerca".

| JESTIONE ANAGRAFICA                                                                                                    |                |             |                     |                  |           |  |  |
|----------------------------------------------------------------------------------------------------|----------------|-------------|---------------------|------------------|-----------|--|--|
| INDICE ANAGRAFICA CAPOFILA PARTECIPANTI SOGGETTI OPERATORI DATI BANCARI<br>Inserire Denominazione «/o Partita IVA e/o Codice Fiscale per verificare se l'impresa è già censita nel sistema. In caso positivo puoi procedere a selezionaria ed aggiungeria con il tasto "Aggiungi"<br>Risultati ricerca: |                |             |                     |                  |           |  |  |
| Denominazione                                                                                                    | Codice fiscale | Partita iva | Forma giuridica     | Settore Attività | AZIONI    |  |  |
| Impresa test 1                                                                                                    |                |             | Impresa individuale |                  | Seleziona |  |  |
| Impresa Test 2                                                                                                    |                |             | Impresa individuale |                  | Seleziona |  |  |
| Impresa test 3 Impresa individuale Seleziona                                                                                                    |                |             |                     |                  |           |  |  |
| Reset                                                                                                    | Chiudi         |             |                     |                  |           |  |  |

Una volta individuata l'impresa capofila selezionare "Seleziona" e procedere.

Se l'esito della ricerca dovesse essere negativo:

- Controllare i dati di ricerca inseriti
- Verificare che il profilo dell'impresa ricercata sia stata censita a sistema \_
- Che l'impresa ricercata sia di tipo "Impresa costituita". Le imprese non costituite non vengono restituite \_ dalla ricerca.

Bando Culture LAB 2018

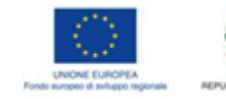

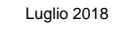

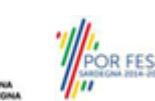

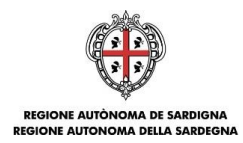

Nota: La compilazione di questa scheda è obbligatoria per procedere con la trasmissione della domanda.

### 5.2.2. Sezione "PARTECIPANTI"

La scheda **Partecipanti** consente di ricercare (attraverso il codice fiscale, partita iva o denominazione) i profili delle imprese già censite sul sistema ed attribuirgli il ruolo di impresa partecipante.

| GESTIONE ANAGRAFICA                                                     |                |             |                 |                                  |                             |  |
|-------------------------------------------------------------------------|----------------|-------------|-----------------|----------------------------------|-----------------------------|--|
| INDICE ANAGRAFICA CAPOFILA PARTECIPANTI SOGGETTI OPERATORI DATI BANCARI |                |             |                 |                                  |                             |  |
| PARTECIPANTI                                                            |                |             |                 |                                  |                             |  |
|                                                                         |                |             |                 | 🔂 Inserisci impresa partecipante | Inserisci ente partecipante |  |
| DENOMINAZIONE                                                           | CODICE FISCALE | PARTITA IVA | FORMA GIURIDICA | TIPO PROFILO                     | AZIONI                      |  |
| Nessun componente                                                       |                |             |                 |                                  |                             |  |
|                                                                         |                |             |                 |                                  |                             |  |

Selezionando l'opzione "Inserisci impresa partecipante" il sistema consente di cercare una Impresa.

| ARTECIPANTI                      |                                                        |                                             |                                                 |                       |        |
|----------------------------------|--------------------------------------------------------|---------------------------------------------|-------------------------------------------------|-----------------------|--------|
| serire Denominazione e/o Partita | a IVA e/o Codice Fiscale per verificare se l´impresa è | già censita nel sistema. In caso positivo j | ouoi procedere a selezionarla ed aggiungerla co | n il tasto "Aggiungi" |        |
| <sup>•</sup> Denominazione       | ** Partita iva                                         | ** Codice fiscale                           |                                                 |                       |        |
| Ricerca                          |                                                        |                                             |                                                 |                       |        |
| Inserire almeno un campo di ri   | icerca                                                 |                                             |                                                 |                       |        |
| Reset                            | Chiudi                                                 |                                             |                                                 |                       |        |
| DENOMINAZIONE                    | CODICE FISCALE                                         | PARTITA IVA                                 | FORMA GIURIDICA                                 | TIPO PROFILO          | AZIONI |
|                                  |                                                        |                                             |                                                 |                       |        |

Inserire i campi di ricerca e procedere con la ricerca. È possibile anche inserire una parte della denominazione dell'impresa che si vuole inserire.

Una volta inseriti gli estremi della ricerca verrà mostrato l'esito e si potrà procedere a selezionare l'impresa ed ad aggiungerla come impresa partecipante.

| PARTECIPANTI                                                                                                    |                |             |                     |                  |           |  |  |
|----------------------------------------------------------------------------------------------------|----------------|-------------|---------------------|------------------|-----------|--|--|
| nserire Denominazione e/o Partita IVA e/o Codice Fiscale per verificare se l'impresa è già censita nel sistema. In caso positivo puoi procedere a selezionaria ed aggiungeria con il tasto "Aggiungi" |                |             |                     |                  |           |  |  |
| Risultati ricerca:                                                                                                    |                |             |                     |                  |           |  |  |
| Denominazione                                                                                                    | Codice fiscale | Partita iva | Forma giuridica     | Settore Attività | AZIONI    |  |  |
| Impresa test 1                                                                                                    |                |             | Impresa individuale |                  | Seleziona |  |  |
| Impresa Test 2                                                                                                    |                |             | Impresa individuale |                  | Seleziona |  |  |
| Impresa test 3 Seleziona                                                                                                    |                |             |                     |                  |           |  |  |
| Reset                                                                                                    | Chiudi         |             |                     |                  |           |  |  |

Se l'esito della ricerca dovesse essere negativo:

- Controllare i dati di ricerca inseriti
- Verificare che il profilo dell'impresa ricercata sia stata censita a sistema
- Che l'impresa ricercata sia di tipo "Impresa costituita". Le imprese non costituite non vengono restituite dalla ricerca.

Nota: La compilazione di questa scheda è obbligatoria per procedere con la trasmissione della domanda.

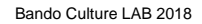

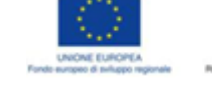

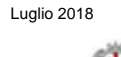

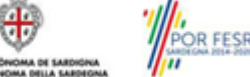

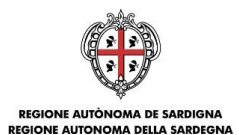

### 5.2.3. Sezione "SOGGETTI OPERATORI"

La scheda Soggetti Operatori visualizza i soggetti che possono operare sul profilo e compilare le domande. In tale scheda è visualizzato automaticamente il soggetto che ha registrato il profilo dell'aggregazione. Se non vi sono ulteriori persone fisiche da aggiungere o modifiche da operare cliccare il pulsante "**Prosegui**".

In caso contrario per inserire un nuovo operatore cliccare il pulsante . Verrà mostrata una finestra per l'inserimento degli estremi o del codice fiscale del soggetto operatore per controllare se già censito sul sistema.

| ggetti operatori | SOGGETTO OPERATORE                             | SOGGETTO OPERATORE                                                                                               |                       |       |           |                    |  |
|------------------|------------------------------------------------|----------------------------------------------------------------------------------------------------|-----------------------|-------|-----------|--------------------|--|
| Elenco bandi     | STEP 1 (Ricerca utente) - Inserire Cognome e/o | STEP 1 (Ricerca utente) - Inserire Cognome e/o Codice Fiscale per verificare se l'utente è già censito in SIPES. |                       |       |           |                    |  |
| Elenco domande   | Cognome                                        | Codice fiscale                                                                                                   | Ricerca               |       |           |                    |  |
|                  | Annulla                                        |                                                                                                    |                       |       |           |                    |  |
|                  | NOME E COGNOME                                 | CODICE FISCALE                                                                                                   | RUOLO                 | FIRMA | STATO     | AZIONI             |  |
|                  |                                                |                                                                                                    | Rappresentante legale | si    | ABILITATO | <b>☆</b>           |  |
|                  |                                                |                                                                                                    | Delegato              | No    | ABILITATO |                    |  |
|                  |                                                |                                                                                                    |                       |       |           |                    |  |
|                  |                                                |                                                                                                    |                       |       | << IN     | DIETRO PROSEGUI >> |  |

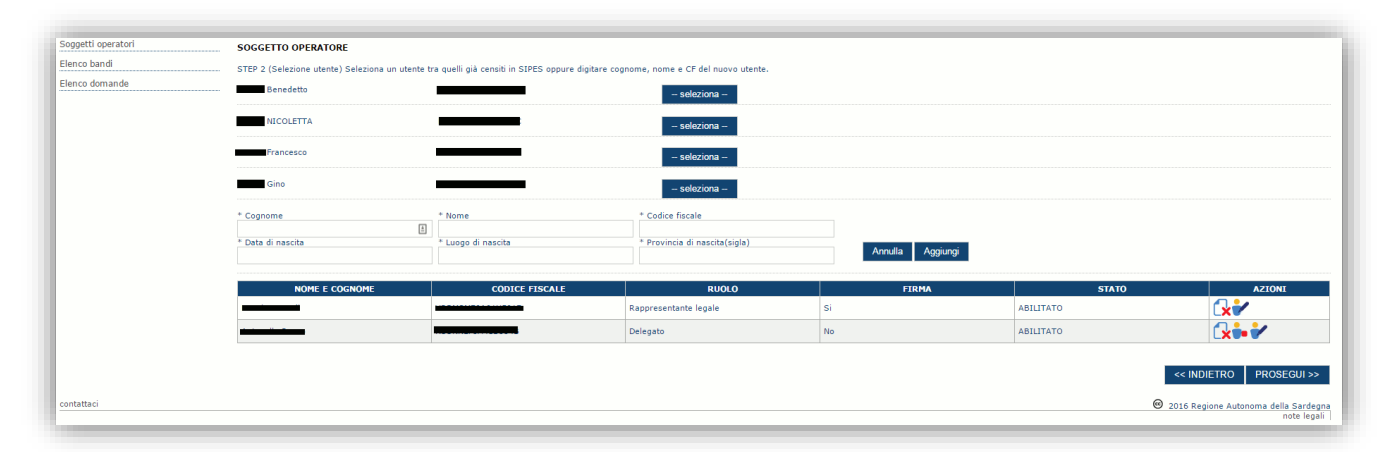

Se il soggetto è già censito è possibile selezionarlo attraverso il pulsante "**Seleziona**" e prelevare automaticamente i dati anagrafici. È comunque possibile inserirlo manualmente specificando **Nome, Cognome e Codice fiscale**.

L'operazione è completata associando il ruolo al nuovo soggetto operatore e premendo pulsante "Aggiungi" che inserisce il soggetto a sistema.

| oggetti operatori | SOGGETTO OPERATORE |                |                       |       |           |                                      |
|-------------------|--------------------|----------------|-----------------------|-------|-----------|--------------------------------------|
| lenco bandi       |                    |                |                       |       |           | - Nuovo soggetto operatori           |
| Elenco domande    |                    |                |                       |       |           |                                      |
|                   | NOME E COGNOME     | CODICE FISCALE | RUOLO                 | FIRMA | STATO     | AZIONI                               |
|                   |                    | 4              | Rappresentante legale | Si    | ABILITATO | <b>€</b> **                          |
|                   |                    |                | Delegato              | No    | ABILITATO | ſ <b>≿</b> ⊷∕                        |
|                   |                    |                | Socio firmatario      | si    | ABILITATO | Cx 🗰 🖌                               |
|                   |                    |                |                       | 1     |           | <pre>&lt;&lt; INDIETRO PROSEGL</pre> |
| ntattaci          |                    |                |                       |       | @ 2       | 16 Regione Autonoma della Sa         |

Dopo l'inserimento sarà possibile per il soggetto selezionato accedere al sistema con le proprie credenziali IDM e procedere ad operare, secondo il ruolo assegnato, per conto del profilo Impresa.

Premere **PROSEGUI >>** per passare alla scheda successiva.

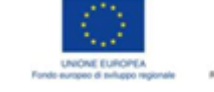

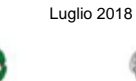

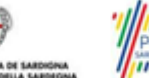

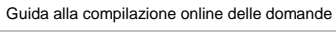

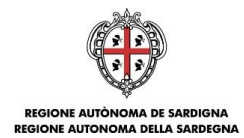

#### 5.2.4. Altre sezioni

#### Sezione "INDICE"

La scheda INDICE riepiloga lo stato di compilazione delle varie sezioni consentendo nel caso la modifica.

#### Sezione "ANAGRAFICA"

La scheda dati anagrafici riepiloga le informazioni già inserite che possono eventualmente essere modificate se necessario.

#### Sezione "DATI BANCARI"

La Scheda Dati Bancari consente di inserire i dati relativi a Intestatario e IBAN dell'aggregazione. La compilazione di questa scheda non è obbligatoria nell'ambito del presente bando.

## 6. Fase 2. Compilazione della domanda

La procedura avviene attraverso le fasi seguenti:

- creazione della domanda
- compilazione della domanda

Per procedere con la creazione di una domanda selezionare dal menu a sinistra la voce "Elenco bandi".

Selezionare la linea "CULTURE\_LAB\_18" e premere il pulsante Compila domanda E posto nella colonna Azioni a destra.

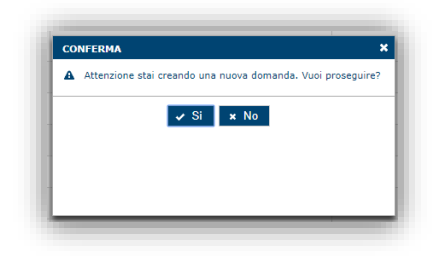

Il sistema chiederà conferma dell'operazione.

La domanda è disponibile da questo momento anche accedendo al menu "*Elenco domande*" e selezionando il pulsante

| OPERAZIONI                             | PERAZIONI ELENCO DOMANDE |                   |                      |                      |                |  |
|----------------------------------------|--------------------------|-------------------|----------------------|----------------------|----------------|--|
| Gestione anagrafica Soggetti operatori | CODICE DOMANDA           | STATO<br>Filtra T | DATA CREAZIONE 🔻     | DATA PRESENTAZIONE 🗢 | AZIONI         |  |
| Elenco bandi Elenco domande            | CULTURE_LAB_18-4         | In bozza          | 13 giu 2018 11:26:49 | Non disponibile      | 7 @ ( <b>x</b> |  |

#### NOTE OPERATIVE:

- Una volta creata la domanda essa permarrà nello stato IN BOZZA sino ad avvenuta trasmissione.
- La compilazione delle domanda può essere interrotta in qualsiasi momento e ripresa successivamente tramite il menu Elenco domande posto a sinistra dello schermo che consente di accedere a tutte le domande associate al richiedente (sia quelle in bozza che quella trasmesse).
- Una domanda nello stato BOZZA può essere modificata sino ad avvenuta trasmissione ed eventualmente cancellata.
- In caso qualche dato obbligatorio non sia stato inserito viene mostrato un messaggio di errore in fase di verifica della domanda. La domanda comunque permane nello stato BOZZA ed è possibile modificarne i valori successivamente rientrando nel sistema ed editando la domanda. Il sistema verifica se tutti i dati obbligatori sono stati compilati e non consente la trasmissione in caso negativo.

Una volta confermato il sistema genera una domanda "IN BOZZA" e verranno mostrate le schede per l'inserimento delle informazioni specifiche della domanda.

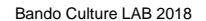

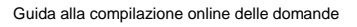

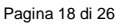

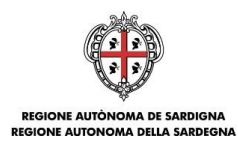

La procedura di compilazione della domanda è articolata in diverse sezioni elencate di seguito:

- DATI ANAGRAFICI: riepilogo in sola lettura di tutti dati anagrafici dei soggetti coinvolti e del bando •
- DATI AGGIUNTIVI: informazioni utili a valutare dell'impresa attraverso criteri di idoneità
- SPESE AMMISSIBILI: scheda che consente, voce per voce, l'inserimento degli importi al fine del calcolo del contributo richiesto.
- QUADRO ECONOMICO: sezione per l'inserimento della quota attribuita ad altre fonti di finanziamento e per • verifica della correttezza del contributo totale richiesto.
- DICHIARAZIONI: sezione per il contrassegno delle dichiarazioni obbligatorie. ٠
- FIRMATARIO: la scheda consente di specificare il firmatario della domanda •
- DOCUMENTI: sezione per il caricamento della documentazione •
- PRIVACY: accettazione delle clausole di riservatezza •
- RIEPILOGO: riepilogo dello stato di compilazione di tutte le sezioni

## 6.1. Sezione "DATI ANAGRAFICI"

La scheda riepiloga i dati identificativi del bando, della domanda e del firmatario. Le informazioni di questa scheda sono in sola lettura e derivano dalle informazioni compilate nel profilo e nelle schede successive.

| ANDO CULTURELAB 2018: NUOVA DOMAND                          |                                                                 |                                                                                                    |                               |
|-------------------------------------------------------------|-----------------------------------------------------------------|----------------------------------------------------------------------------------------------------|-------------------------------|
| ATI ANAGRAFICI DATI AGGIUNTIVI SPESE AMM                    | IISSIBILI QUADRO ECONOMICO DICHIARAZIONI FII                    | RMATARIO DOCUMENTI PRIVACY RIEPILOGO                                                                                                    |                               |
| ATI ANAGRAFICI                                              |                                                                 |                                                                                                    |                               |
| Dati Bando                                                  |                                                                 |                                                                                                    |                               |
| Acronimo<br>CULTURE_LAB_18                                  | Titolo<br>BANDO CULTURELAB 2018                                 | Oggetto<br>SOSTECNO FINANZIARIO ALLE IMPRESE DEL<br>SETTORE CULTURALE E CREATIVO PER LO<br>SVILUPPO DI PROGETTI CULTURALI<br>INNOVATIVI | Referenti<br>SILVIA SANGIORGI |
| Risorse stanziate                                           | Firma digitale                                                  |                                                                                                    |                               |
| € 1.675.680,00                                              | Si                                                              |                                                                                                    |                               |
| Dati domanda                                                |                                                                 |                                                                                                    |                               |
| Numero                                                      | Stato                                                           | Data Presentazione                                                                                                    |                               |
| CULTURE_LAB_18-4                                            | In bozza                                                        |                                                                                                    |                               |
| ' Dati firmatario<br>Nome<br>Comune di nascita<br>Indirizzo | Cognome<br>Provincia di nascita<br>Comune di residenza          | Codice fiscale<br>Data di nascita<br>Provincia di residenza                                                                             |                               |
| Dati proponente                                             |                                                                 |                                                                                                    |                               |
| Denominazione<br>IMPRESA DI TEST<br>Codice fiscale          | Forma giuridica<br><b>SOCIETÀ SEMPLICE (S.S)</b><br>Partita iva | Sede legale<br>Via della sede legale 1, 00000 Cagliari                                                                                  |                               |
| 0. Harris 17500                                             |                                                                 | (Cagliari), Italia                                                                                                    |                               |
| AGRICOLTURA, SU VICOLTURA E PESCA                           | Coltivazione di cereali (escluso il riso)                       | -                                                                                                    |                               |
| E-mail                                                      | Pec (comunicata al RI)                                          | Telefono                                                                                                    |                               |
|                                                             |                                                                 | 1                                                                                                    |                               |
|                                                             |                                                                 |                                                                                                    | PROSEGUIA                     |
|                                                             |                                                                 |                                                                                                    |                               |

Premendo PROSEGUI>> si accede alla sezione successiva.

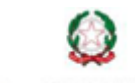

Luglio 2018

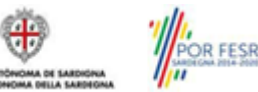

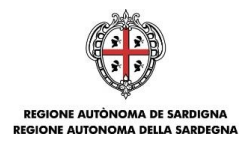

## 6.2. Sezione "DATI AGGIUNTIVI"

La scheda consente di inserire i dati specifici richiesti per inoltrare la domanda di adesione.

| BANDO CULTURELAB 2018: N        | va domanda                                                                                |
|---------------------------------|-------------------------------------------------------------------------------------------|
| DATI ANAGRAFICI DATI AGGIUN     | I SPESE AMMISSIBILI QUADRO ECONOMICO DICHIARAZIONI FIRMATARIO DOCUMENTI PRIVACY RIEPILOGO |
| DATLAGGIUNTIVI                  |                                                                                           |
|                                 |                                                                                           |
|                                 |                                                                                           |
| IMPOSTA DI BOLLO                |                                                                                           |
| a Terresta di belle devete      |                                                                                           |
|                                 |                                                                                           |
| No.                             |                                                                                           |
|                                 |                                                                                           |
| Codice identificativo           |                                                                                           |
|                                 |                                                                                           |
| Data (dd/mm/aaaa)               |                                                                                           |
|                                 |                                                                                           |
| Ora (hh:mm)                     |                                                                                           |
|                                 |                                                                                           |
|                                 |                                                                                           |
| SETTORE ATECO                   |                                                                                           |
| Codice ATECO                    |                                                                                           |
| * Divisione                     | * Classe * Categoria                                                                      |
| Seleziona                       | Seleziona Seleziona                                                                       |
|                                 |                                                                                           |
| CAPACITA' ECONOMICO-FINANZI     |                                                                                           |
| * Patrimonio netto              |                                                                                           |
|                                 |                                                                                           |
| Capacita' economico-finanziaria |                                                                                           |
|                                 |                                                                                           |
|                                 |                                                                                           |
|                                 | SALVA SALVA E PROSEGUI >>                                                                 |
|                                 |                                                                                           |

Premendo "SALVA" le informazioni inserite vengono salvate.

Premendo "SALVA E PROSEGUI>>" le informazioni inserite vengono salvate e si accede alla sezione successiva.

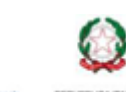

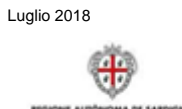

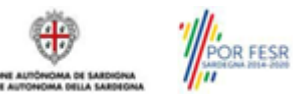

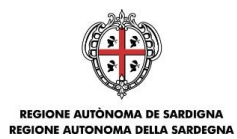

## 6.3. Sezione "SPESE AMMISSIBILI"

La scheda consente di inserire gli importi associati alle categorie di aiuto e voci di spesa previste nel piano. Per l'inserimento e la modifica dell'importo selezionare il pulsante modifica I nella colonna "AZIONI", inserire l'importo nella colonna "AZIONI", inserire l'importo nella colonna "spesa prevista", e confermare con il pulsante .

NOTA: si consiglia di digitare le cifre direttamente sulla piattaforma, l'azione di *copia/incolla* da programmi come MS Excel potrebbe produrre risultati indesiderati.

| ATTAINACIONTET DATTACCIONTIVI SPESE APPRISSIBLE                                          |                                                                  | DOCOMENTI PROVACT         | MEPIEOSO                                                         |               |                         |            |
|------------------------------------------------------------------------------------------|------------------------------------------------------------------|---------------------------|------------------------------------------------------------------|---------------|-------------------------|------------|
| PESE AMMISSIBILI                                                                         |                                                                  | ~                         |                                                                  |               |                         |            |
| r l'inserimento e la modifica degli importi e per la selezione del regir                 | me selezionare il pulsante modifica 🍠 nella colonna azioni e cor | fermare con il pulsante 🥑 |                                                                  |               |                         |            |
| CATEGORIA D'AIUTO                                                                        | TIPOLOGIA SPESA - VOCE SPESA                                     | Spesa prevista            | Regime Selezionato                                               | %             | Contributo<br>richiesto | AZIONI     |
| costi operativi per la realizzazione del progetto o dell'attività<br>culturale           | -                                                                | € 0,00                    | Art. 53 - Aiuti per la cultura e la conservazione del patrimonio | 0.00%         | € 0,00                  | 3          |
| spese per rendere il bene culturale meglio accessibile al pubblico                       | •                                                                | € 0,00                    | Art. 53 - Aiuti per la cultura e la conservazione del patrimonio | 0.00%         | € 0,00                  | 1          |
| spese relative al personale impiegato nel progetto                                       | •                                                                | € 0,00                    | Art. 53 - Aiuti per la cultura e la conservazione del patrimonio | 0.00%         | € 0,00                  | 1          |
| spese per i servizi di consulenza / progettazione direttamente<br>imputabili al progetto | -                                                                | € 0,00                    | Art. 53 - Aiuti per la cultura e la conservazione del patrimonio | 0.00%         | € 0,00                  | 3          |
|                                                                                          |                                                                  |                           |                                                                  |               |                         |            |
|                                                                                          | PIANO                                                            |                           |                                                                  | Spesa previst | ta Contribu<br>richies  | ito<br>sto |
| SERVIZI                                                                                  |                                                                  |                           |                                                                  | € 0,0         | i0 € 0,                 | 00         |
| TOTALE                                                                                   |                                                                  |                           |                                                                  | € 0,0         | ο εο,                   | .00 🕘      |

A piè di pagina è riportata una legenda che riepiloga le regole salienti da seguire per la compilazione della domanda.

|            | Voce Spesa associata                               |
|------------|----------------------------------------------------|
| 30%        | spese relative al personale impiegato nel progetto |
| 15.000,00  | TOTALE                                             |
| 150.000,00 | TOTALE                                             |
|            |                                                    |
|            | 30%<br>15.000,00<br>150.000,00                     |

Se le voci di spesa non rispettano le regole del bando viene mostrata l'icona . In questo caso è necessario modificare i dati inseriti per poter poi validare la domanda.

Premendo "SALVA" le informazioni inserite vengono salvate.

Premendo "SALVA E PROSEGUI>>" le informazioni inserite vengono salvate e si accede alla sezione successiva.

## 6.4. Sezione "QUADRO ECONOMICO"

In questa scheda è necessario inserire l'importo delle altre fonti di finanziamento a copertura del piano.

| BANDO CULTURELAB 2018: NUOVA DOMANDA                                                                                    |
|----------------------------------------------------------------------------------------------------|
| DATI ANAGRAFICI DATI AGGIUNTIVI SPESE AMMISSIBILI QUADRO ECONOMICO DICHIARAZIONI FIRMATARIO DOCUMENTI PRIVACY RIEPILOGO |
| QUADRO ECONOMICO                                                                                                    |
| TOTALE PIANO                                                                                                    |
| Spesa previota                                                                                                    |
| \$ 500,00<br>FONT                                                                                                    |
|                                                                                                    |
| " importo a canco delle imprese<br>0.00€                                                                                |
| AIUTI / FINANZIAMENTI / CONTRIBUTI                                                                                      |
| Contributo richiesto                                                                                                    |
| ¢ 4.000,00                                                                                                    |
| SALVA E PROSEGUI >>                                                                                                    |

Premendo "SALVA" le informazioni inserite vengono salvate (se gli importi non sono coerenti il sistema visualizza un messaggio di errore).

Premendo "SALVA E PROSEGUI>>" le informazioni inserite vengono salvate e si accede alla sezione successiva.

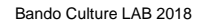

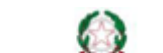

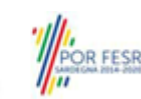

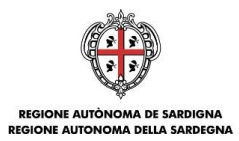

## 6.5. Sezione "DICHIARAZIONI"

La scheda consente di contrassegnare le dichiarazioni dell'impresa.

Il sistema verifica che tutte le dichiarazioni obbligatorie siano state contrassegnate altrimenti non consentirà la validazione della domanda.

Premendo "SALVA" le informazioni inserite vengono salvate

Premendo "SALVA E PROSEGUI>>" le informazioni inserite vengono salvate e si accede alla sezione successiva.

## 6.6. Sezione "FIRMATARIO"

La scheda consente di specificare il firmatario della domanda.

| DATI ANAGRAFICI DATI AGGIUNTIVI             | SPESE AMMISSIBILI QUADRO ECONOMICO DICHIARA                       | ZIONI FIRMATARIO DOCUMENTI PRIVACY RIEPILOGO                                                                                                    |                                                       |             |
|---------------------------------------------|-------------------------------------------------------------------|----------------------------------------------------------------------------------------------------|-------------------------------------------------------|-------------|
| Firmatario Selezionato:                     | con notara di firma accoriati al presente profilo. Sa il connetto | Ruolo rispetto al soggetto richiedente: Rappresentante legale<br>formatario desidento non à presente nell'alcoro seguente effettuare una varifica | dei connetti inseriti nella scheda COCCETTI ODERATORI |             |
| elezionare in minacano tra le persone nuche | con potere di firma associati al presente pronot se il soggetto   | mmacano desiderato non e presente nel nenco seguence enecudare una verinca                                                                        |                                                       |             |
|                                             |                                                                   |                                                                                                    | 0                                                     |             |
| 0                                           |                                                                   |                                                                                                    |                                                       | ,           |
|                                             |                                                                   |                                                                                                    |                                                       | PROSEGUI >> |

Il firmatario predefinito è il rappresentante legale (così come definito nei dati anagrafici del richiedente). Se per l'impresa ci sono più soggetti operatori con potere di firma, vengono riportati in elenco è eventualmente possibile

| BANDO CULTURELAB 2018: NUOVA DO       | IANDA                                  |                                              |   |
|---------------------------------------|----------------------------------------|----------------------------------------------|---|
| DATI ANAGRAFICI DATI AGGIUNTIVI SPESI | AMMISSIBILI QUADRO ECONOMICO DICHIARAZ | IIONI FIRMATARIO DOCUMENTI PRIVACY RIEPILOGO |   |
| FIRMATARIO<br>Firmatario Selezionato: |                                        |                                              |   |
|                                       |                                        |                                              |   |
| DATI ANAGRAFICI                       |                                        |                                              |   |
| Nome                                  | Cognome                                | Colice riscale                               |   |
| Data di nascita                       | Luogo di nascita                       | Provincia di nascita                         |   |
| Sesso                                 |                                        |                                              |   |
| RESIDENZA                             |                                        |                                              |   |
| Provincia                             | Comune                                 | CAP                                          |   |
| Indirizzo<br>maestrale                | Numero civico<br>10                    |                                              |   |
| Telefono                              | E-mail                                 | Numero di telefono cellulare                 |   |
| Salva                                 |                                        |                                              |   |
|                                       |                                        |                                              |   |
|                                       |                                        | PROSEGUI                                     | > |

A questo Punto il sistema presenta l'anagrafica del nominativo selezionato, per confermare la scelta cliccare sul pulsante "SALVA".

## 6.7. Sezione "DOCUMENTI"

La scheda consente di caricare gli allegati alla domanda. Premere il pulsante 腔 per visualizzare la lista dei documenti.

| DOCUMENTI DA CARICARE :                                                                                                    |                                                                     |
|----------------------------------------------------------------------------------------------------|---------------------------------------------------------------------|
| mi sullicona 🎾 per vedere l'elenco dei documenti)                                                                                                    |                                                                     |
| con il termine Obbligatorio è indicato il set di documenti minimo per la trasmissione / registrazione della domanda. Per l'individuazione dei documenti che devono accompagn                                                                   | are la domanda affinchè la stessa sia ricevibile si rimanda al Band |
| Scheda progetuale (Alegato Ia) - Firmato Digitalmente - Obbligatorio                                                                                                    |                                                                     |
| Piano delle attività e dei costi (Allegato Ib) - Firmato Digitalmente - Obbligatorio                                                                                                    |                                                                     |
| Dichiarazione attestante la proprietà e la disponibilità a concedere il bene culturale mobile o immobile da valorizzare (Allegato II). In caso di beni di proprietà privata, deve essere allegata anche la dichiarazione di cui all'art. 13 de | el D. Lgs. 42/04 - Obbligatorio                                     |
| Dichiarazione di intenti alla costituzione dell'ATI/Contratto di rete/Consorzio o Società Consortile (solo in caso di aggregazione non ancora costituita) (Allegato III) - Firmato Digitalmente                                                |                                                                     |
| Copia dell'eventuale procura per la sottoscrizione conferita ai sensi di legge, in caso di soggetto firmatario diverso dal legale rappresentante                                                                                               |                                                                     |
| Copia del documento di identità in corso di validità del legale rappresentante firmatario della procura                                                                                                    |                                                                     |
| Attestazione assolvimento obblighi di bollo (se dovuto)                                                                                                    |                                                                     |
|                                                                                                    |                                                                     |
|                                                                                                    | <b>4</b>                                                            |

Per caricare un nuovo documento selezionare "Nuovo documento"

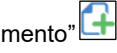

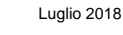

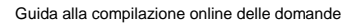

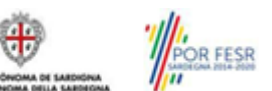

Pagina 22 di 26

cambiare tale nominativo selezionando un nuovo firmatario tramite l'icona  $\begin{array}{c} \end{array}$  .

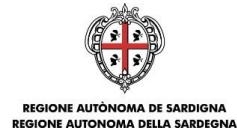

| BANDO CULTURELAB 2018: NUOV                                               |                                    |                                    |                                      |                                 |                                          |
|---------------------------------------------------------------------------|------------------------------------|------------------------------------|--------------------------------------|---------------------------------|------------------------------------------|
| DATI ANAGRAFICI DATI AGGIUNTIVI                                           | SPESE AMMISSIBILI QUADRO ECONOM    | ICO DICHIARAZIONI FIRMATARIO       | DOCUMENTI PRIVACY RIEPILOGO          |                                 |                                          |
| » DOCUMENTI DA CARICARE :                                                 |                                    |                                    |                                      |                                 |                                          |
| (Premi sull'icona ≫per vedere l'elenco dei                                | documenti)                         |                                    |                                      |                                 |                                          |
| NB con il termine Obbligatorio è i<br>sia ricevibile si rimanda al Bando. | ndicato il set di documenti minimo | per la trasmissione / registrazior | ne della domanda. Per l'individuazio | one dei documenti che devono ac | compagnare la domanda affinchè la stessa |
| 8 Tee                                                                     | * Descriptions                     |                                    |                                      |                                 |                                          |
| seleziona                                                                 |                                    |                                    |                                      |                                 |                                          |
| Note                                                                      |                                    |                                    |                                      |                                 |                                          |
| Note                                                                      |                                    |                                    | *                                    |                                 |                                          |
|                                                                           |                                    |                                    | *                                    |                                 |                                          |
| + Seleziona + Carica Ø Canco                                              | ella                               |                                    |                                      |                                 |                                          |
| Annulla Aggiungi                                                          |                                    |                                    |                                      |                                 |                                          |
|                                                                           |                                    |                                    |                                      |                                 |                                          |
|                                                                           |                                    |                                    |                                      |                                 | PROSEGUI >>                              |

Per caricare un documento seguire la seguente procedura:

- 1. Selezionare il documento dal disco locale: pulsante 'Seleziona';
- 2. Caricare a sistema il documento selezionato: pulsante 'Carica';
- 3. Visualizzare il documento caricato nella pagina: pulsante 'Aggiungi';

Note:

- Per ciascuna tipologia di documenti possono essere caricati anche più files.
- Possono essere caricati anche file .zip
- La dimensione del singolo file caricato non può eccedere i 10 MByte.

Selezionando il pulsante "PROSEGUI>>" le informazioni inserite vengono salvate e si accede alla sezione successiva.

### 6.8. Sezione "PRIVACY"

La scheda consente di selezionare le dichiarazioni inerenti alla privacy. L'accettazione delle clausole è necessario per procedere successivamente con la trasmissione della domanda.

Premendo "SALVA" le informazioni inserite vengono salvate

Premendo "SALVA E PROSEGUI>>" le informazioni inserite vengono salvate e si accede alla sezione successiva.

## 6.9. RIEPILOGO"

La scheda di riepilogo visualizza lo stato di compilazione delle diverse sezioni e consente la generazione della stampa pdf.

| BANDO CULTURELAB 2018: NUOVA DOMANDA |                                                                                                |              |
|--------------------------------------|------------------------------------------------------------------------------------------------|--------------|
| DATI ANAGRAF                         | ICI DATI AGGIUNTIVI SPESE AMMISSIBILI QUADRO ECONOMICO DICHIARAZIONI FIRMATARIO DOCUMENTI PRIV | RIEPILOGO    |
| RIEPILOGO                            |                                                                                                |              |
|                                      | SEZIONE                                                                                        | STATO        |
| *                                    | DATI ANAGRAFICI                                                                                |              |
| \$                                   | DATI AGGIUNTIVI                                                                                |              |
| *                                    | SPESE AMMISSIBILI                                                                              |              |
| *                                    | QUADRO ECONOMICO                                                                               |              |
| *                                    | DICHIARAZIONI                                                                                  |              |
| *                                    | FIRMATARIO                                                                                     |              |
| *                                    | DOCUMENTI                                                                                      |              |
| *                                    | PRIVACY                                                                                        |              |
| ↓ Genera PD                          | F bozza VERIFICA                                                                               |              |
|                                      |                                                                                                | 2014/01/2721 |
|                                      |                                                                                                | TRASMETTI    |

Quando è terminata la compilazione dei dati premere il pulsante "VERIFICA" per eseguire i controlli di coerenza del sistema.

Bando Culture LAB 2018

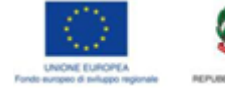

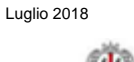

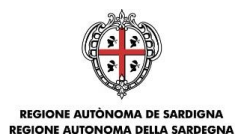

## 7. Fase 3. Trasmissione della domanda

Se i controlli hanno esito positivo verrà attivato il pulsante per generare la stampa definitiva come da figura sottostante e verranno abilitati anche i pulsanti per caricare il file firmato digitalmente.

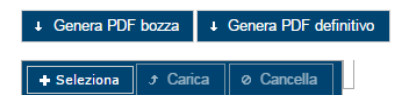

**Nota**: La verifica e la generazione del pdf definitivo non blocca la domanda ma assicurano che la domanda sia compilata in tutte le parti obbligatorie. <u>Se si modifica qualche dato si dovrà semplicemente ripetere la procedura di verifica e dovrà essere rigenerata la stampa definitiva</u>.

Dopo la generazione del file pdf:

- provvedere al salvataggio dello stesso nel proprio PC
- controllare accuratamente la correttezza delle informazioni stampate
- provvedere a firmarlo digitalmente
- ricaricarlo a sistema tramite i pulsanti "Seleziona", "Carica" e"Aggiungi".

#### Nota:

- Il sistema prevede che il nome del file firmato ricaricato a sistema coincida con il nome del file scaricato a meno di un suffisso o dell'estensione del file. In caso contrario verrà mostrato un messaggio esplicativo nel caricamento del file.
- Se si è già provveduto a generare il pdf definitivo e si rientra in un secondo momento nel sistema, non è necessario rigenerare il pdf (a meno che non siano state apportate modifiche alla domanda). È sufficiente selezionare la scheda riepilogo, premere il pulsante "VERIFICA" una volta attivati il pulsante Seleziona procedere al caricamento del file firmato digitalmente.

Una volta ricaricato il file firmato viene attivato il pulsante "**TRASMETTI**" premendo il quale la domanda viene trasmessa digitalmente e resa immodificabile.

Contestualmente alla trasmissione digitale viene inviato un messaggio di notifica, all'indirizzo di PEC indicato nel profilo del richiedente:

La domanda [Codice Domanda] relativa al bando [Bando] e' stata correttamente trasmessa da parte del richiedente [Denominazione Richiedente], C.F [Codice fiscale] e registrata sul Sistema Informativo di Erogazione e Sostegno in data dd/mm/aaaahh:mm:ss.

Al messaggio è allegata la domanda firmata digitalmente trasmessa dal richiedente.

**Nota**: Tramite il menu "*Elenco Domande*" posto a sinistra è sempre possibile accedere, in sola visualizzazione, alla domanda trasmessa.

Laddove, a seguito della registrazione, non risulti pervenuta all'indirizzo PEC dell'impresa la notifica di registrazione, si consiglia di contattare l'Assistenza tecnica SIPES all'indirizzo <u>supporto.sipes@sardegnait.it</u>per le verifiche del caso.

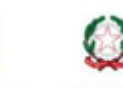

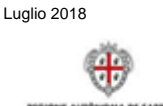

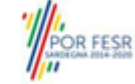

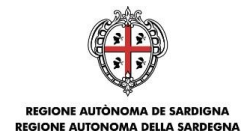

# 8. Appendice

### 8.1. Menu

L'immagine seguente evidenzia i menu resi disponibili, in ogni momento, all'utente.

| FRAZIONI         |                                      | AVVISI                                                                                                    |
|------------------|--------------------------------------|----------------------------------------------------------------------------------------------------|
| OFERAZIONI       | Non ci sono avvisi                   |                                                                                                    |
| tione anagrafica | Al momento non si dispone di notizie |                                                                                                    |
| getti operatori  |                                      |                                                                                                    |
| co bandi         |                                      |                                                                                                    |
| co domande       |                                      |                                                                                                    |
|                  |                                      | 0                                                                                                    |
| ittaci           |                                      | Contemporaria della Contemporaria della Contem |
|                  |                                      |                                                                                                    |
|                  |                                      |                                                                                                    |
|                  |                                      |                                                                                                    |
|                  |                                      |                                                                                                    |
|                  |                                      |                                                                                                    |
|                  |                                      |                                                                                                    |

## 8.1.1. Menu Operazioni

Tramite il menu **Operazioni** si può accedere in ogni momento alle funzionalità riservate al profilo selezionato:

| Voce di menu        | Descrizione                                                                                                    |
|---------------------|----------------------------------------------------------------------------------------------------|
| Gestione anagrafica | Consente di accedere alla gestione dell'anagrafica del profilo per poter effettuare eventuali inserimenti e modifiche al profilo                 |
| Soggetti operatori  | Consente di accedere alla gestione dei soggetti abilitati alla gestione del profilo                                                              |
| Elenco bandi        | Consente di accedere all'elenco dei bandi disponibili per il profilo selezionato                                                                 |
| Elenco domande      | Consente di accedere alle domande create dall'utente. Le domande in bozza potranno essere modificate, quelle domanda trasmesse solo visualizzate |

## 8.1.2. Barra di menu

Nella barra di menu sono disponibili i seguenti menu:

| Voce di menu   | Descrizione                                                                                                    |
|----------------|----------------------------------------------------------------------------------------------------|
| Elenco profili | Consente di uscire dal profilo corrente e tornare alla pagina di elenco profili per<br>la selezione di un profilo diverso o la creazione di uno nuovo                                            |
| Dati personali | Questa sezione consente visualizzare ii dati personali dell'utente caricati sulla piattaforma SIPES e nel caso modificarli se risultassero non corretti al fine della trasmissione della domanda |
| Informativa    | Informativa obbligatoria sul trattamento dei dati personali                                                                                                    |
| Logout         | Consente di uscire dal sistema                                                                                                    |
|                |                                                                                                    |

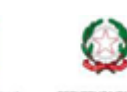

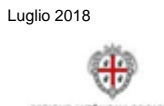

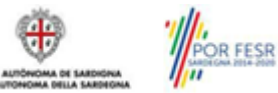

REGIONE AUTÒNOMA DE SARDIGNA REGIONE AUTONOMA DELLA SARDEGNA

#### 9. Riferimenti

Per informazioni correlate al processo di registrazione e rilascio credenziali IDM-RAS:

- Sito web: http://www.regione.sardegna.it/registrazione-idm/ •
- Posta elettronica: idm@regione.sardegna.it
- Call center al numero 070 2796325 dal lunedì al venerdì dalle ore 09:00 alle ore 13.00 e dalle ore 15:00 alle ore • 17:00.

Per informazioni, segnalazioni e richieste relative inerenti alla procedura online informatizzata inviare un'email (da un indirizzo di posta ordinaria) a: supporto.sipes@sardegnait.itspecificando:

- Dati identificativi di chi effettua la segnalazione: Nome Cognome \_
- Dati identificativi del soggetto proponente \_
- La problematica riscontrata \_
- \_ Eventuali screenshot del modulo nella quale si è riscontrata la problematica con l'evidenza della stessa.

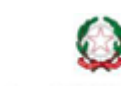

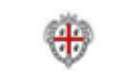

Luglio 2018

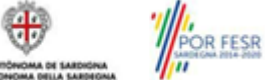